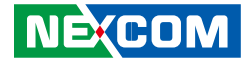

**NEXCOM International Co., Ltd.** 

# Industrial Computing Solutions Embedded Computing (Industrial Motherboard) NEX 607 User Manual

**NEXCOM International Co., Ltd.** Published July 2012

www.nexcom.com

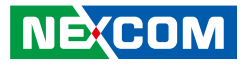

## Contents

#### Preface

| Copyright                          | i\  |
|------------------------------------|-----|
| Disclaimer                         | i\  |
| Acknowledgements                   | iv  |
| Regulatory Compliance Statements   | iv  |
| Declaration of Conformity          | i\  |
| RoHS Compliance                    | \   |
| Warranty and RMA                   | v   |
| Safety Information                 | vii |
| Installation Recommendations       | vii |
| Safety Precautions                 | i>  |
| Technical Support and Assistance   | )   |
| Conventions Used in this Manual    | )   |
| Global Service Contact Information | X   |
| Package Contents                   | xiv |
| Ordering Information               | X\  |

#### **Chapter 1: Product Introduction**

| Overview                | 1 |
|-------------------------|---|
| Key Features            | 1 |
| Hardware Specifications | 2 |
| Knowing Your NEX 607    | 4 |

#### **Chapter 2: Jumpers and Connectors**

| fore You Begin |
|----------------|
|----------------|

| Precautions                             | 5  |
|-----------------------------------------|----|
| Jumper Settings                         | 6  |
| Locations of the Jumpers and Connectors | 7  |
| lumpers                                 | 8  |
| CMOS Clear Select                       | 8  |
| ME Clear Select                         | 8  |
| LVDS1 Power Select                      | 9  |
| LVDS1 CCFL Mode Select                  | 9  |
| LVDS1 CCFL/PWN Mode Select              | 10 |
| LVDS1 CCFL Power Select                 | 10 |
| LVDS2 Power Select                      | 11 |
| LVDS2 CCFL/PWN Mode Select              | 11 |
| LVDS2 CCFL Mode Select                  | 12 |
| LVDS2 CCFL Power Select                 | 12 |
| Auto Button Select                      | 13 |
| RS-232 RI Power Select                  | 13 |
| Connector Pin Definitions               | 14 |
| External I/O Interfaces                 | 14 |
| COM 1 Port                              | 14 |
| COM 2 Port                              | 14 |
| HDMI                                    | 15 |
| VGA and DVI-D Ports                     | 16 |
| LAN1 and USB0/1 Ports                   | 17 |
| LAN2 and USB2/3 Ports                   | 17 |
| Audio Connectors                        | 18 |
| Internal Connectors                     | 19 |
|                                         |    |

| Keyboard and Mouse Connector | 19 |
|------------------------------|----|
| COM2 Connector (RS232)       | 19 |
| COM3 Connector (RS232)       | 20 |
| COM4 Connector (RS232)       | 21 |
| SMBus Connector              | 21 |
| JTAG                         | 22 |
| ATX Power Input Connector    | 22 |
| CPU FAN Connector            | 23 |
| SATA Power Connectors        | 23 |
| GPIO Connector               | 24 |
| USB 1 Connector              | 24 |
| USB 2 Connector              | 25 |
| USB 3 Connector              | 25 |
| LCD Panel A Connector        | 26 |
| LCD Panel A Connector        | 26 |
| LVDS Backlight Connector     | 27 |
| SPI Programming Header       | 27 |
| SIM Card Connector           | 28 |
| LVDS A Connector             | 28 |
| LVDS B Connector             | 29 |
| LVDS Backlight Connector     | 29 |
| CIR Pin Header               |    |
| SATA0 Connector              |    |
| SATA1 Connector              | 31 |
| SATA2 Connector              | 31 |
| SATA3 Connector              | 32 |
| SYSTEM FAN Connector         | 32 |
| CIR Pin Header               | 33 |
| Speaker-out Connector        | 33 |
| Line-in Connector            | 34 |
| Mini-PCIe Slot               | 35 |
| PCIe x16 Slot                | 36 |
|                              |    |

| Block Diagram    | <br> |
|------------------|------|
| Board Dimensions | <br> |

## Chapter 3: BIOS Setup

| About BIOS Setup                    | 40 |
|-------------------------------------|----|
| When to Configure the BIOS          | 40 |
| Default Configuration               | 41 |
| Entering Setup                      | 41 |
| Legends                             | 41 |
| BIOS Setup Utility                  | 43 |
| Main                                | 43 |
| Advanced                            | 44 |
| Chipset                             | 52 |
| Boot                                | 56 |
| Security                            | 57 |
| Save & Exit                         | 57 |
| Appendix A: Watchdog Timer          | 58 |
| WDT Programming Guide               | 58 |
| Appendix B: GPI/O Programming Guide | 59 |

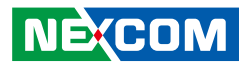

## Preface

## Copyright

This publication, including all photographs, illustrations and software, is protected under international copyright laws, with all rights reserved. No part of this manual may be reproduced, copied, translated or transmitted in any form or by any means without the prior written consent from NEXCOM International Co., Ltd.

## Disclaimer

NEXCOM

The information in this document is subject to change without prior notice and does not represent commitment from NEXCOM International Co., Ltd. However, users may update their knowledge of any product in use by constantly checking its manual posted on our website: http://www.nexcom.com. NEXCOM shall not be liable for direct, indirect, special, incidental, or consequential damages arising out of the use of any product, nor for any infringements upon the rights of third parties, which may result from such use. Any implied warranties of merchantability or fitness for any particular purpose is also disclaimed.

## Acknowledgements

NEX 607 is a trademark of NEXCOM International Co., Ltd. All other product names mentioned herein are registered trademarks of their respective owners.

## **Regulatory Compliance Statements**

This section provides the FCC compliance statement for Class B devices and describes how to keep the system CE compliant.

## **Declaration of Conformity**

#### FCC

This equipment has been tested and verified to comply with the limits for a Class B digital device, pursuant to Part 15 of FCC Rules. These limits are designed to provide reasonable protection against harmful interference when the equipment is operated in a commercial environment. This equipment generates, uses, and can radiate radio frequency energy and, if not installed and used in accordance with the instructions, may cause harmful interference to radio communications. Operation of this equipment in a residential area (domestic environment) is likely to cause harmful interference, in which case the user will be required to correct the interference (take adequate measures) at their own expense.

#### CE

The product(s) described in this manual complies with all applicable European Union (CE) directives if it has a CE marking. For computer systems to remain CE compliant, only CE-compliant parts may be used. Maintaining CE compliance also requires proper cable and cabling techniques.

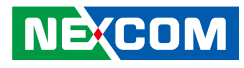

## **RoHS Compliance**

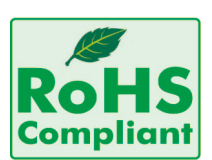

#### NEXCOM RoHS Environmental Policy and Status Update

NEXCOM is a global citizen for building the digital infrastructure. We are committed to providing green products and services, which are compliant with

European Union RoHS (Restriction on Use of Hazardous Substance in Electronic Equipment) directive 2002/95/EU, to be your trusted green partner and to protect our environment.

RoHS restricts the use of Lead (Pb) < 0.1% or 1,000ppm, Mercury (Hg) < 0.1% or 1,000ppm, Cadmium (Cd) < 0.01% or 100ppm, Hexavalent Chromium (Cr6+) < 0.1% or 1,000ppm, Polybrominated biphenyls (PBB) < 0.1% or 1,000ppm, and Polybrominated diphenyl Ethers (PBDE) < 0.1% or 1,000ppm.

In order to meet the RoHS compliant directives, NEXCOM has established an engineering and manufacturing task force in to implement the introduction of green products. The task force will ensure that we follow the standard NEXCOM development procedure and that all the new RoHS components and new manufacturing processes maintain the highest industry quality levels for which NEXCOM are renowned.

The model selection criteria will be based on market demand. Vendors and suppliers will ensure that all designed components will be RoHS compliant.

#### How to recognize NEXCOM RoHS Products?

For existing products where there are non-RoHS and RoHS versions, the suffix "(LF)" will be added to the compliant product name.

All new product models launched after January 2006 will be RoHS compliant. They will use the usual NEXCOM naming convention.

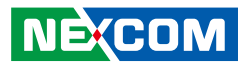

## Warranty and RMA

#### **NEXCOM Warranty Period**

NEXCOM manufactures products that are new or equivalent to new in accordance with industry standard. NEXCOM warrants that products will be free from defect in material and workmanship for 2 years, beginning on the date of invoice by NEXCOM. HCP series products (Blade Server) which are manufactured by NEXCOM are covered by a three year warranty period.

#### **NEXCOM Return Merchandise Authorization (RMA)**

- Customers shall enclose the "NEXCOM RMA Service Form" with the returned packages.
- Customers must collect all the information about the problems encountered and note anything abnormal or, print out any on-screen messages, and describe the problems on the "NEXCOM RMA Service Form" for the RMA number apply process.
- Customers can send back the faulty products with or without accessories (manuals, cable, etc.) and any components from the card, such as CPU and RAM. If the components were suspected as part of the problems, please note clearly which components are included. Otherwise, NEXCOM is not responsible for the devices/parts.
- Customers are responsible for the safe packaging of defective products, making sure it is durable enough to be resistant against further damage and deterioration during transportation. In case of damages occurred during transportation, the repair is treated as "Out of Warranty."
- Any products returned by NEXCOM to other locations besides the customers' site will bear an extra charge and will be billed to the customer.

#### **Repair Service Charges for Out-of-Warranty Products**

NEXCOM will charge for out-of-warranty products in two categories, one is basic diagnostic fee and another is component (product) fee.

#### **Repair Service Charges for Out-of-Warranty Products**

NEXCOM will charge for out-of-warranty products in two categories, one is basic diagnostic fee and another is component (product) fee.

#### System Level

- Component fee: NEXCOM will only charge for main components such as SMD chip, BGA chip, etc. Passive components will be repaired for free, ex: resistor, capacitor.
- Items will be replaced with NEXCOM products if the original one cannot be repaired. Ex: motherboard, power supply, etc.
- Replace with 3rd party products if needed.
- If RMA goods can not be repaired, NEXCOM will return it to the customer without any charge.

#### **Board Level**

- Component fee: NEXCOM will only charge for main components, such as SMD chip, BGA chip, etc. Passive components will be repaired for free, ex: resistors, capacitors.
- If RMA goods can not be repaired, NEXCOM will return it to the customer without any charge.

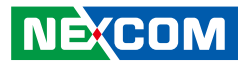

#### Warnings

Read and adhere to all warnings, cautions, and notices in this guide and the documentation supplied with the chassis, power supply, and accessory modules. If the instructions for the chassis and power supply are inconsistent with these instructions or the instructions for accessory modules, contact the supplier to find out how you can ensure that your computer meets safety and regulatory requirements.

#### Cautions

Electrostatic discharge (ESD) can damage system components. Do the described procedures only at an ESD workstation. If no such station is available, you can provide some ESD protection by wearing an antistatic wrist strap and attaching it to a metal part of the computer chassis.

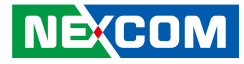

## **Safety Information**

Before installing and using the device, note the following precautions:

- Read all instructions carefully.
- Do not place the unit on an unstable surface, cart, or stand.
- Follow all warnings and cautions in this manual.
- When replacing parts, ensure that your service technician uses parts specified by the manufacturer.
- Avoid using the system near water, in direct sunlight, or near a heating device.
- The load of the system unit does not solely rely for support from the rackmounts located on the sides. Firm support from the bottom is highly necessary in order to provide balance stability.
- The computer is provided with a battery-powered real-time clock circuit. There is a danger of explosion if battery is incorrectly replaced. Replace only with the same or equivalent type recommended by the manufacturer. Discard used batteries according to the manufacturer's instructions.

## **Installation Recommendations**

Ensure you have a stable, clean working environment. Dust and dirt can get into components and cause a malfunction. Use containers to keep small components separated.

Adequate lighting and proper tools can prevent you from accidentally damaging the internal components. Most of the procedures that follow require only a few simple tools, including the following:

- A Philips screwdriver
- A flat-tipped screwdriver
- A grounding strap
- An anti-static pad

Using your fingers can disconnect most of the connections. It is recommended that you do not use needle-nose pliers to disconnect connections as these can damage the soft metal or plastic parts of the connectors.

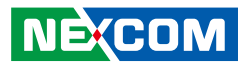

## **Safety Precautions**

- 1. Read these safety instructions carefully.
- 2. Keep this User Manual for later reference.
- 3. Disconnect this equipment from any AC outlet before cleaning. Use a damp cloth. Do not use liquid or spray detergents for cleaning.
- 4. For plug-in equipment, the power outlet socket must be located near the equipment and must be easily accessible.
- 5. Keep this equipment away from humidity.
- 6. Put this equipment on a stable surface during installation. Dropping it or letting it fall may cause damage.
- 7. The openings on the enclosure are for air convection to protect the equipment from overheating. DO NOT COVER THE OPENINGS.
- 8. Make sure the voltage of the power source is correct before connecting the equipment to the power outlet.
- 9. Place the power cord in a way so that people will not step on it. Do not place anything on top of the power cord. Use a power cord that has been approved for use with the product and that it matches the voltage and current marked on the product's electrical range label. The voltage and current rating of the cord must be greater than the voltage and current rating marked on the product.
- 10. All cautions and warnings on the equipment should be noted.

- 11. If the equipment is not used for a long time, disconnect it from the power source to avoid damage by transient overvoltage.
- 12. Never pour any liquid into an opening. This may cause fire or electrical shock.
- 13. Never open the equipment. For safety reasons, the equipment should be opened only by qualified service personnel.
- 14. If one of the following situations arises, get the equipment checked by service personnel:
  - a. The power cord or plug is damaged.
  - b. Liquid has penetrated into the equipment.
  - c. The equipment has been exposed to moisture.
  - d. The equipment does not work well, or you cannot get it to work according to the user's manual.
  - e. The equipment has been dropped and damaged.
  - f. The equipment has obvious signs of breakage.
- 15. Do not place heavy objects on the equipment.
- 16. The unit uses a three-wire ground cable which is equipped with a third pin to ground the unit and prevent electric shock. Do not defeat the purpose of this pin. If your outlet does not support this kind of plug, contact your electrician to replace your obsolete outlet.
- 17. CAUTION: DANGER OF EXPLOSION IF BATTERY IS INCORRECTLY REPLACED. REPLACE ONLY WITH THE SAME OR EQUIVALENT TYPE RECOMMENDED BY THE MANUFACTURER. DISCARD USED BATTERIES ACCORDING TO THE MANUFACTURER'S INSTRUCTIONS.

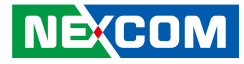

## **Technical Support and Assistance**

- 1. For the most updated information of NEXCOM products, visit NEXCOM's website at www.nexcom.com.
- 2. For technical issues that require contacting our technical support team or sales representative, please have the following information ready before calling:
  - Product name and serial number
  - Detailed information of the peripheral devices
  - Detailed information of the installed software (operating system, version, application software, etc.)
  - A complete description of the problem
  - The exact wordings of the error messages

#### Warning!

- 1. Handling the unit: carry the unit with both hands and handle it with care.
- 2. Maintenance: to keep the unit clean, use only approved cleaning products or clean with a dry cloth.
- 3. CompactFlash: Turn off the unit's power before inserting or removing a CompactFlash storage card.

## **Conventions Used in this Manual**

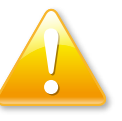

#### Warning:

Information about certain situations, which if not observed, can cause personal injury. This will prevent injury to yourself when performing a task.

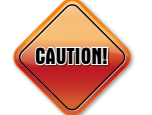

#### Caution:

Information to avoid damaging components or losing data.

Note:

Provides additional information to complete a task easily.

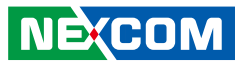

## **Global Service Contact Information**

#### Headquarters

#### Taiwan

15F, No. 920, Chung-Cheng Rd., ZhongHe District, New Taipei City, 23586, Taiwan, R.O.C. Tel: +886-2-8226-7786 Fax: +886-2-8226-7782 http://www.nexcom.com.tw

#### USA

#### **NEXCOM USA**

3758 Spinnaker Court Fremont, CA, 94538, USA Tel: +1-510-656-2248 Fax: +1-510-656-2158 http://www.nexcom.com

#### France

#### **NEXCOM France**

La Grande Arche-Paroi Nord, 92044 Paris La Défense, France Tel: +33 (0)1 40 90 33 35 Fax: +33 (0) 1 40 90 31 01 http://www.nexcom.eu

#### Germany NEXCOM GmbH

Leopoldstraße Business Centre, Leopoldstraße 244, 80807 Munich, Germany Tel: +49-89-208039-278 Fax: +49-89-208039-279 http://www.nexcom.eu

#### Italy

#### NEXCOM ITALIA S.r.I

Via Gaudenzio Ferrari 29, 21047 Saronno (VA), Italia Tel: +39 02 9628 0333 Fax: +39 02 9619 8846 http://www.nexcom.eu

#### United Kingdom NEXCOM EUROPE

10 Vincent Avenue, Crownhill Business Centre, Milton Keynes, Buckinghamshire MK8 0AB, United Kingdom Tel: +44-1908-267121 Fax: +44-1908-262042 http://www.nexcom.eu

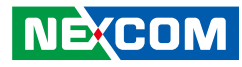

#### China NEXCOM China

2F, Block 4, Venus Plaza, Building 21, ZhongGuanCun Software Park, No. 8, Dongbeiwang West Road, Haidian District, Beijing, 100193, China Tel: +86-10-8282-5880 Fax: +86-10-8282-5955 http://www.nexcom.cn

#### **China-Shanghai Office**

Room 1505, Greenland He Chuang Building, No. 450 Caoyang Rd., Shanghai, 200062, China Tel: +86-21-6150-8008 Fax: +86-21-3251-6358 http://www.nexcom.cn

#### **China-Nanjing Office**

Hall C, Block 17, Tian Xing Cui Lang Building, No. 49 Yunnan North Rd., Nanjing, 210018, China Tel: +86-25-8315-3486 Fax: +86-25-8315-3489 http://www.nexcom.cn

#### **China-Wuhan Office**

1-C1804/1805, Mingze Liwan, No. 519 South Luoshi Rd., Hongshan District, Wuhan, 430070, China Tel: +86-27-8722-7400 Fax: +86-27-8722-7400 http://www.nexcom.cn

#### China-Chengdu Office

9F, Shuxiangxie, Xuefu Garden, No.12 Section 1, South Yihuan Rd., Chengdu, 610061, China Tel: +86-28-8523-0186 Fax: +86-28-8523-0186 http://www.nexcom.cn

#### **China-Shenzhen Office**

Western Room 708, Block 210, Tairan Industry & Trading Place, Futian Area, Shenzhen, 518040, China TEL: +86-755-833 7203 FAX: +86-755-833 7213 http://www.nexcom.cn

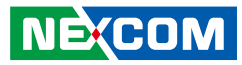

#### Japan NEXCOM Japan

9F, Tamachi Hara Bldg., 4-11-5, Shiba Minato-ku, Tokyo, 108-0014, Japan Tel: +81-3-5419-7830 Fax: +81-3-5419-7832 http://www.nexcom-jp.com

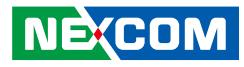

## **Package Contents**

Before continuing, verify that the NEX 607 package that you received is complete. Your package should have all the items listed in the following table.

| Item | Part number   | Name                                  | Description                                           | Qty |
|------|---------------|---------------------------------------|-------------------------------------------------------|-----|
| 1    | 20G00060700X0 | ASSY NEX607                           |                                                       | 1   |
| 2    | 50222A0539X00 | NEX607 I/O PANEL VER:A NORTHERN QUEEN | 158.75x44.45x4.40mm SUS t=0.2mm                       | 1   |
| 3    | 60177A0274X00 | (N)NEX607 QUICK REFERENCE GUIDE VER:A | KRAMER                                                | 1   |
| 4    | 60233ATA48X00 | SATA CABLE BEST                       | SATA CON 7P 180D TO 180D CONNECTOR L:250mm 28AWG      | 1   |
| 5    | 60233POW22X00 | POWER CABLE EDI:302204040181-RS       | 4P 5.08mmx2 TO 2x2 4.2mm L:180+-10mm                  | 1   |
| 6    | 60233PW149X00 | SATA POWER CABLE EDI:354204040201-RS  | AMP 4PIN PIT:2.54mm TO SATA 15P L:200mm               | 1   |
| 7    | 60233USB48X00 | USB CABLE EDI:262082080401-RS         | DUAL PORT USB CON TO HOUSING 2x4PIN 2.0mm L:400+-10mm | 1   |

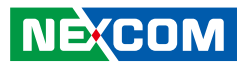

## **Ordering Information**

The following information below provides ordering information for NEX 607.

#### NEX 607 (P/N: 10G00060700X0) RoHS Compliant

Mini ITX, Intel® 2nd generation Intel® Core™ processor family with VGA/48-bit LVDS/HDMI/DVI-D/2x Gigabit LAN/10 x USB / 4x SATA / TPM (Option) / Second 48 Bit LVDS. (Option).

#### NEX 607 CPU Cooler (P/N: 5050300544X00) Optional

| Part Number Name |                                               | Qty |
|------------------|-----------------------------------------------|-----|
| 5050300544X00    | (N)Intel PGA989 CPU COOLER COOLJAG:JACDD01C-5 | 1   |

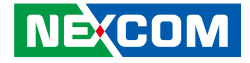

## **Chapter 1: Product Introduction**

### **Overview**

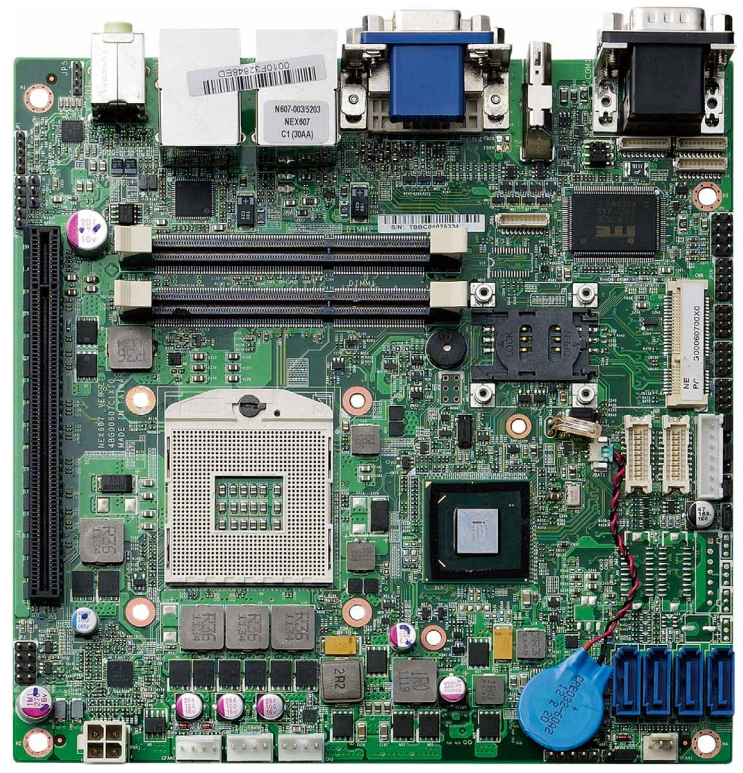

## **Key Features**

- 2nd generation Intel® Core<sup>™</sup> processor family
- Intel® QM67 chipset
- Two 204-pin SO-DIMM socket supports up to 8 GB DDR3 1066/1333 MHz SDRAM
- Display: VGA & DVI-D & HDMI & LVDS (2x DF13 20-pin 18/24/36/48-bit support)
- 1x Mini-PCle
- 1x PCIex16 slot
- 2x Intel Gigabit Ethernet
- 4x SATA with RAID 0,1,5,10 function.
- 10x USB, 4-in/4-out GPIO, Mic-in, Line-out
- Serial port: 3 x RS232, 1x RS232/422/485 port
- Support AT/ATX mode and Single +12 Vdc input
- TPM (option)
- Second 48 Bit LVDS support (option)

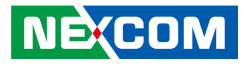

## **Hardware Specifications**

#### **CPU Support**

- 2nd generation Intel® Core™ processor

#### **Main Memory**

 Two 204-pin SO-DIMM socket supports up to 8 GB DDR3 1066/1333MHz SDRAM

#### Chipset

Intel® QM67 chipset

#### BIOS

- AMI BIOS
- Plug & Play support
- Advanced Power Management
- Advanced Configuration & Power Interface

#### **On-board LAN**

- 2x Realtek<sup>®</sup> PCI Express Gigabit Ethernet
- Support Boot From LAN (PXE)
- 2x RJ45 with LED

#### Display

• 2nd generation Intel® Core™ processor integrated Intel® HD Graphics 3000 engine, Intel® HD Graphics integrates high-performance graphics and media processing right on the processor, delivers sophisticated graphics for large display applications, dual independent display support.

- Analog VGA interface
  - 1x VGA connector
  - Resolution up to 2048x1536 75Hz
- DVI interface
  - 1x DVI-I connector
  - Resolution up to 1920x1200
- HDMI interface
  - 1x HDMI connector
- LVDS1 interface
  - 48bit LVDS interface, 2xDF13 20-pin LVDS connector for internal connection
  - LVDS2 interface (option, Through SDVO w/CH7308)
  - 48bit LVDS interface, 2xDF13 20-pin LVDS connector for internal connection
- CCFL interface
  - 2x CCFL for LCD Panel Backlight Inverter

#### Audio

- Realtek ALC886 CODEC for High Definition
- 1x Phone Jack for mic-in
- 1x Phone Jack for line-out
- 1x 4 2.0 pitch pin header for line-in
- 1x 5 pin 2.0 pitch pin header for speaker-out

#### Expansion

- 1x Mini-PCle
- 1x PCIe x16

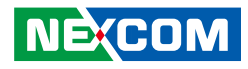

#### I/O Interface

- Serial port: 4 port
  - COM1: RS232 DB-9 male connector on edge I/O
  - COM2: RS232/422/485 DB-9 male connector on edge I/O
  - COM3,4:RS232 2x5/2.54mm Box header
- USB 2.0: 10 ports
  - 4 ports edge connector
  - 6 ports by 2.0mm pin connector
- 8 GPIO lines via header (GPI 0~3 and GPO0~3) TTL Level (0/5 V)
- On-board Power LED and HDD Active LED Pin Header
- 1x 4-pin fan connector (for CPU)
- 1x 3-pin fan connector (for System)
- 1x Keyboard/Mouse pin header
- On board Buzzer/ SMBus2.0/ Reset SW/ On &Off switch button

### Edge I/O Interface

- 1x DVI/VGA connector
- 1x HDMI connector
- 2x dual stack USB and RJ45 connector
- 1x dual stack serial port connector
- 1x Mic-in and Line out phone Jack

### Watchdog Timer

 Watchdog timeout can be programmed by software from 1 second to 255 seconds, and from 1 minute to 255 minutes (Tolerance 15% under room temperature 25°C)

#### Storage

NE:COM

• 4x SATA port with RAID 0,1,5,10 function

#### System Monitor

- Monitoring of 4 voltages and 2 temperatures and 2 Fans speed detection
- 4 Voltage (Vcore, +12V , +3.3V , 5V)
- 2 Temperatures (CPU, System)
- 2 Fan Speed detection

#### **On-board RTC**

- On-chip RTC with battery backup
- 1x External Li-Ion battery

#### **Power Input**

• Support AT and ATX mode

#### **Power Requirements**

- Power requirement: +12V DC Input
- One 4-pin power connector

#### Dimensions

- Mini-ITX M/B form factor.
- 170mm (L) x 170mm (W)

#### Environment

- Operating temperatures: 0°C to 60°C
- Storage temperature: -20°C to 85°C
- Relative humidity: Operating 10% to 90%, non-condensing

#### Certifications

- CE approval
- FCC Class A

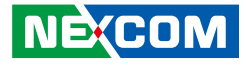

#### **Knowing Your NEX 607** Audio Connectors LAN2/USB LAN1/USB VGA/DVI HDMI COM1 A/ COM1 B LULU COLOE 32949ED Line-in• RS-232 RI PWR Select N607-003/5203 NEX607 C1 (30AA) COM4 COM2 Speaker-out - COM3 SMBus · Mini-PCle JTAG -- KB/MS DIMM2-SIM Card GPIO 0 - LCD Panel DIMM1-- USB MF Clear/CMOS Clear LVDS1 Power Select PCle x16 LVDS1 CCFL/PWN Mode Select LVDS Backlight Panel 00000 0 3330 9 - LVDS1 CCFL Power Select - LVDS2 Power Select (optional) - LVDS2 CCFL/PWN Mode Select (optional) LVDS2 CCFL Mode Select (optional) - LVDS2 CCFL Power Select (optional) LVDS Backlight Panel (optional) CIR SATA Power Power Input CPU FAN SATA Power SPI CIR System FAN LVDS Auto Button Select (optional)

NEXCOM

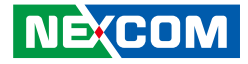

## **Chapter 2: Jumpers and Connectors**

This chapter describes how to set the jumpers and connectors on the NEX 607 motherboard.

## **Before You Begin**

- Ensure you have a stable, clean working environment. Dust and dirt can get into components and cause a malfunction. Use containers to keep small components separated.
- Adequate lighting and proper tools can prevent you from accidentally damaging the internal components. Most of the procedures that follow require only a few simple tools, including the following:
  - A Philips screwdriver
  - A flat-tipped screwdriver
  - A set of jewelers screwdrivers
  - A grounding strap
  - An anti-static pad
- Using your fingers can disconnect most of the connections. It is recommended that you do not use needle-nosed pliers to disconnect connections as these can damage the soft metal or plastic parts of the connectors.
- Before working on internal components, make sure that the power is off. Ground yourself before touching any internal components, by touching a metal object. Static electricity can damage many of the electronic components. Humid environments tend to have less static electricity than

dry environments. A grounding strap is warranted whenever danger of static electricity exists.

## Precautions

Computer components and electronic circuit boards can be damaged by discharges of static electricity. Working on computers that are still connected to a power supply can be extremely dangerous.

Follow the guidelines below to avoid damage to your computer or yourself:

- Always disconnect the unit from the power outlet whenever you are working inside the case.
- If possible, wear a grounded wrist strap when you are working inside the computer case. Alternatively, discharge any static electricity by touching the bare metal chassis of the unit case, or the bare metal body of any other grounded appliance.
- Hold electronic circuit boards by the edges only. Do not touch the components on the board unless it is necessary to do so. Don't flex or stress the circuit board.
- Leave all components inside the static-proof packaging that they shipped with until they are ready for installation.
- Use correct screws and do not over tighten screws.

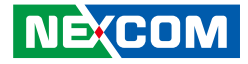

## **Jumper Settings**

A jumper is the simplest kind of electric switch. It consists of two metal pins and a cap. When setting the jumpers, ensure that the jumper caps are placed on the correct pins. When the jumper cap is placed on both pins, the jumper is short. If you remove the jumper cap, or place the jumper cap on just one pin, the jumper is open.

Refer to the illustrations below for examples of what the 2-pin and 3-pin jumpers look like when they are short (on) and open (off).

Two-Pin Jumpers: Open (Left) and Short (Right)

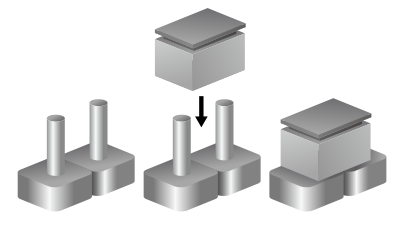

Three-Pin Jumpers: Pins 1 and 2 are Short

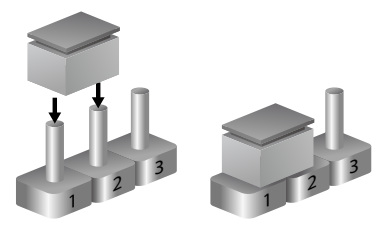

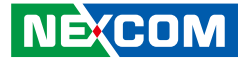

## Locations of the Jumpers and Connectors

The figure below shows the location of the jumpers and connectors.

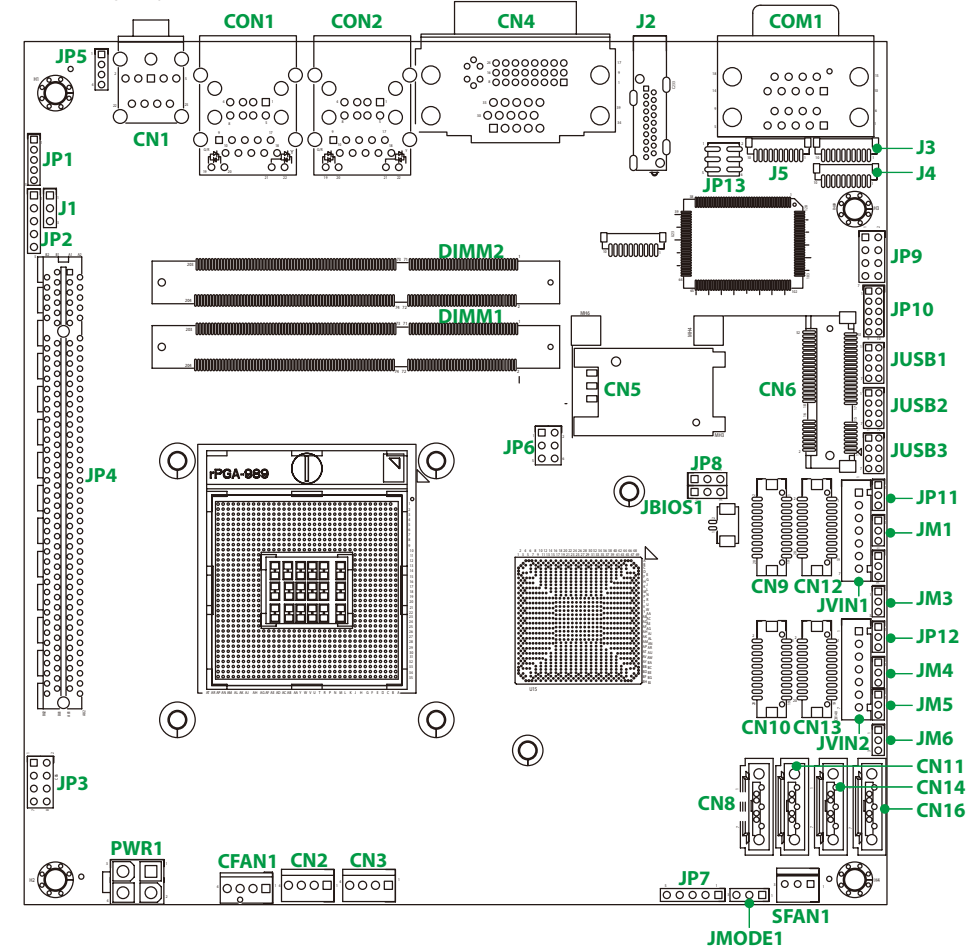

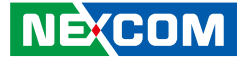

## Jumpers

#### **CMOS Clear Select**

Connector type: 1x3 3-pin header Connector location: JBIOS1

#### **ME Clear Select**

Connector type: 1x3 3-pin header Connector location: JP8

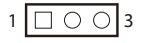

| Pin | Status | Settings   |
|-----|--------|------------|
| 1-2 | On     | Normal     |
| 2-3 | On     | Clear BIOS |

| Pin | Status | Settings         |
|-----|--------|------------------|
| 1-2 | On     | Normal           |
| 2-3 | On     | Clear ME Setting |

1-2 On: default

1 0 0 3

1-2 On: default

Copyright © 2012 NEXCOM International Co., Ltd. All Rights Reserved.

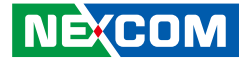

#### **LVDS1** Power Select

Connector type: 1x3 3-pin header Connector location: JP11

### LVDS1 CCFL Mode Select

Connector type: 1x3 3-pin header Connector location: JM5

1 0 0 3

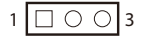

| Pin | Status | Settings |
|-----|--------|----------|
| 1-2 | On     | VCC5     |
| 2-3 | On     | VCC3     |

PinStatusSettings1-2OnNegative2-3OnPositive

1-2 On: default

2-3 On: default

Copyright © 2012 NEXCOM International Co., Ltd. All Rights Reserved.

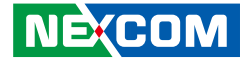

#### LVDS1 CCFL/PWN Mode Select

Connector type: 1x3 3-pin header Connector location: JM1

### LVDS1 CCFL Power Select

Connector type: 1x3 3-pin header Connector location: JM3

1 0 0 3

1 🗌 🔿 🖓 3

| Pin | Status | Settings  |  |  |  |
|-----|--------|-----------|--|--|--|
| 1-2 | On     | PWN Mode  |  |  |  |
| 2-3 | On     | CCFL Mode |  |  |  |

| Pin | Status | Settings |  |  |
|-----|--------|----------|--|--|
| 1-2 | On     | VCC3     |  |  |
| 2-3 | On     | VCC5     |  |  |

2-3 On: default

2-3 On: default

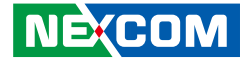

#### **LVDS2** Power Select

Connector type: 1x3 3-pin header Connector location: JP12

#### LVDS2 CCFL/PWN Mode Select

Connector type: 1x3 3-pin header Connector location: JM4

1 0 0 3

1 🗌 🔿 🔿 3

| Pin | Status | Settings |  |
|-----|--------|----------|--|
| 1-2 | On     | VCC5     |  |
| 2-3 | On     | VCC3     |  |

PinStatusSettings1-2OnPWN Mode2-3OnCCFL Mode

1-2 On: default

2-3 On: default

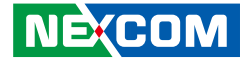

#### LVDS2 CCFL Mode Select

Connector type: 1x3 3-pin header Connector location: JM5

### LVDS2 CCFL Power Select

Connector type: 1x3 3-pin header Connector location: JM6

1 🗌 🔿 🔿 3

| Pin | Status | Settings |  |  |
|-----|--------|----------|--|--|
| 1-2 | On     | Negative |  |  |
| 2-3 | On     | Positive |  |  |

| Pin | Status | Settings |  |  |
|-----|--------|----------|--|--|
| 1-2 | On     | VCC3     |  |  |
| 2-3 | On     | VCC5     |  |  |

2-3 On: default

2-3 On: default

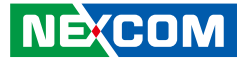

#### **Auto Button Select**

Connector type: 1x3 3-pin header Connector location: JMODE1

## **RS-232 RI Power Select**

Connector type: 2x3 6-pin header Connector location: JP13

|--|

| 2 | 0 | 0 | 0          | 6 |
|---|---|---|------------|---|
| 1 |   | 0 | $\bigcirc$ | 5 |

| Pin | Status | Settings |  |  |  |
|-----|--------|----------|--|--|--|
| 1-2 | On     | AT Mode  |  |  |  |
| 2-3 | On     | ATX Mode |  |  |  |

Pin Settings Pin Settings COM2\_RI# VCC5 1 2 3 COM2 RI# 4 +12V 5 COM2 RI# 6 COM RI#2

5-6 On: default

2-3 On: default

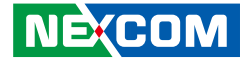

## **Connector Pin Definitions**

## **External I/O Interfaces**

#### COM 1 Port

Connector type: DB-9 port, 9-pin D-Sub Connector location: COM1A

#### COM 2 Port

Connector type: DB-9 port, 9-pin D-Sub Connector location: COM1B

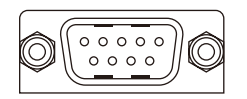

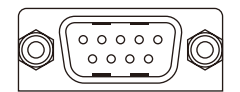

| Pin | Definition | Pin | Definition |
|-----|------------|-----|------------|
| 1   | COM_DCD#1  | 2   | COM_RXD1   |
| 3   | COM_TXD1   | 4   | COM_DTR#1  |
| 5   | GND        | 6   | COM_DSR#1  |
| 7   | COM_RTS#1  | 8   | COM_CTS#1  |
| 9   | COM_RI#1   |     |            |

| Pin | Definition | Pin | Definition |
|-----|------------|-----|------------|
| 10  | COM_DCD#2  | 11  | COM_RXD2   |
| 12  | COM_TXD2   | 13  | COM_DTR#2  |
| 14  | GND        | 15  | COM_DSR#2  |
| 16  | COM_RTS#2  | 17  | COM_CTS#2  |
| 18  | COM_RI#2   |     |            |

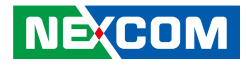

#### HDMI

Connector type: HDMI port Connector location: J2

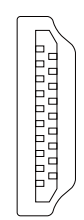

| Pin | Definition    | Pin | Definition     |
|-----|---------------|-----|----------------|
| 1   | HDMI_DATA2_P  | 2   | GND            |
| 3   | HDMI_DATA2_N  | 4   | HDMI_DATA1_P   |
| 5   | GND           | 6   | HDMI_DATA1_N   |
| 7   | HDMI_DATA0_P  | 8   | GND            |
| 9   | HDMI_DATA0_N  | 10  | HDMI_CLK_P     |
| 11  | GND           | 12  | HDMI_CLK_N     |
| 13  | NC            | 14  | NC             |
| 15  | HDMI_CTRL_CLK | 16  | HDMI_CTRL_DATA |
| 17  | GND           | 18  | HDMI_VCC5      |
| 19  | DPD_HPD       | MH1 | GND            |
| MH2 | GND           | MH3 | GND            |
| MH4 | GND           |     |                |

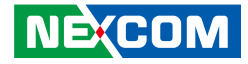

#### VGA and DVI-D Ports

Connector type: DB-15 port, 15-pin D-Sub (VGA) 24-pin D-Sub, 2.0mm-M-180 (DVI) Connector location: CN4

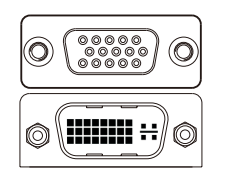

| Pin | Definition    | Pin | Definition   |
|-----|---------------|-----|--------------|
| 1   | DVI_DATA2_N   | 2   | DVI_DATA2_P  |
| 3   | GND           | 4   | NC           |
| 5   | NC            | 6   | DVI_CTRL_CLK |
| 7   | DVI_CTRL_DATA | 8   | NC           |
| 9   | DVI_DATA1_N   | 10  | DVI_DATA1_P  |
| 11  | GND           | 12  | NC           |
| 13  | NC            | 14  | DVI_PWR_S    |
| 15  | GND           | 16  | DVI_HPDET    |
| 17  | DVI_DATA0_N   | 18  | DVI_DATA0_P  |
| 19  | GND           | 20  | NC           |
| 21  | NC            | 22  | NC           |
| 23  | DVI_CLK_P     | 24  | DVI_CLK_N    |
| C1  | NC            | C2  | NC           |
| C3  | NC            | C4  | NC           |
| C5A | GND           | C5B | GND          |
| 25  | CRT_RED       | 26  | CRT_GREEN    |

| Pin | Definition  | Pin | Definition   |
|-----|-------------|-----|--------------|
| 27  | CRT_BLUE    | 28  | GND          |
| 29  | GND         | 30  | GND          |
| 31  | GND         | 32  | GND          |
| 33  | VCC (VCC5)  | 34  | GND          |
| 35  | GND         | 36  | DDC_DATA_VGA |
| 37  | HSYNC_VGA   | 38  | VSYNC_VGA    |
| 39  | DDC_CLK_VGA |     |              |

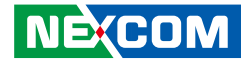

#### LAN1 and USB0/1 Ports

Connector type: RJ45 port with LEDs (LAN1) Dual USB port, Type A (USB0/1)

Connector location: CON1

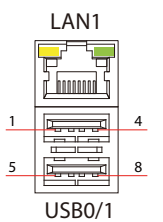

| Pin | Definition        | Pin | Definition       |
|-----|-------------------|-----|------------------|
| 1   | P5V_USB_P01       | 2   | USB_ON           |
| 3   | USB_OP            | 4   | GND              |
| 5   | USB3_RX0_N        | 6   | USB3_RX0_P       |
| 7   | GND               | 8   | USB3_TX0_N       |
| 9   | USB3_TX0_P        | 10  | P5V_USB_P01      |
| 11  | USB_1N            | 12  | USB_1P           |
| 13  | GND               | 14  | USB3_RX1_N       |
| 15  | USB3_RX1_P        | 16  | GND              |
| 17  | USB3_TX1_N        | 18  | USB3_TX1_P       |
| 19  | LAN2_1.9V         | 20  | LAN2_MDIOP       |
| 21  | LAN2_MDION        | 22  | LAN2_MDI1P       |
| 23  | LAN2_MDI1N        | 24  | LAN2_MDI2P       |
| 25  | LAN2_MDI2N        | 26  | LAN2_MDI3P       |
| 27  | LAN2_MDI3N        | 28  | GND              |
| 29  | LAN2_LED1P        | 30  | LAN2_LED_ACT#    |
| 31  | LAN2_LED_LINK100# | 32  | LAN2_LED_LINK1G# |
| MH1 | Chassis_GND       | MH2 | Chassis_GND      |
| MH3 | Chassis_GND       | MH4 | Chassis_GND      |
| MH5 | Chassis_GND       | MH6 | Chassis_GND      |
| MH7 | Chassis_GND       | MH8 | Chassis_GND      |

#### LAN2 and USB2/3 Ports

Connector type: RJ45 port with LEDs (LAN2) Dual USB port, Type A (USB2/3)

Connector location: CON2

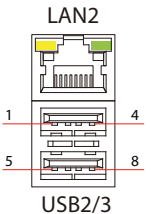

| Pin | Definition        | Pin | Definition       |
|-----|-------------------|-----|------------------|
| 1   | P5V_USB_P23       | 2   | USB_2N           |
| 3   | USB_2P            | 4   | GND              |
| 5   | USB3_RX2_N        | 6   | USB3_RX2_P       |
| 7   | GND               | 8   | USB3_TX2_N       |
| 9   | USB3_TX2_P        | 10  | P5V_USB_P23      |
| 11  | USB_3N            | 12  | USB_3P           |
| 13  | GND               | 14  | USB3_RX3_N       |
| 15  | USB3_RX3_P        | 16  | GND              |
| 17  | USB3_TX3_N        | 18  | USB3_TX3_P       |
| 19  | VCT_LAN           | 20  | LAN1_MDIOP       |
| 21  | LAN1_MDION        | 22  | LAN1_MDI1P       |
| 23  | LAN1_MDI1N        | 24  | LAN1_MDI2P       |
| 25  | LAN1_MDI2N        | 26  | LAN1_MDI3P       |
| 27  | LAN1_MDI3N        | 28  | GND              |
| 29  | LAN1_LED1P        | 30  | LAN1_LED_ACT#    |
| 31  | LAN1_LED_LINK100# | 32  | LAN1_LED_LINK1G# |
| MH1 | Chassis_GND       | MH2 | Chassis_GND      |
| MH3 | Chassis_GND       | MH4 | Chassis_GND      |
| MH5 | Chassis_GND       | MH6 | Chassis_GND      |
| MH7 | Chassis_GND       | MH8 | Chassis_GND      |

## Copyright © 2012 NEXCOM International Co., Ltd. All Rights Reserved.

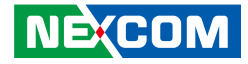

#### **Audio Connectors**

Connector type: 2x 3.5mm TRS Connector location: CN1

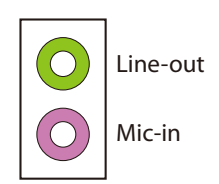

| Pin | Definition  | Pin | Definition  |
|-----|-------------|-----|-------------|
| 1   | AGND        | 2   | MIC_OUT-L   |
| 3   | MIC_JD      | 4   | AGND        |
| 5   | MIC_OUT-R   | MH1 | Chassis_GND |
| MH2 | Chassis_GND | MH3 | Chassis_GND |
| MH4 | Chassis_GND | 22  | LINE_OUT_LC |
| 23  | MIC_JD      | 24  | AGND        |
| 25  | LINE_OUT_RC | MH1 | NC          |

2 0 0 0

1000

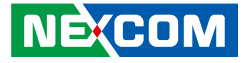

### Internal Connectors Keyboard and Mouse Connector

Connector type: 2x4 8-pin header Connector location: JP9

#### COM2 Connector (RS232)

Connector type: 1x10 10-pin header Connector location: J3

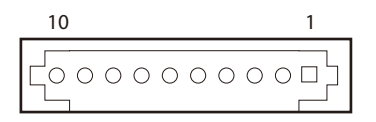

| Pin | Definition | Pin | Definition |
|-----|------------|-----|------------|
| 1   | 5V_KB      | 2   | 5V_KB      |
| 3   | KDAT_R     | 4   | MDAT_R     |
| 5   | KCLK_R     | 6   | MCLK_R     |
| 7   | KBMS_GND   | 8   | KBMS_GND   |
| 9   | NC         |     |            |

| Pin | Definition | Pin | Definition |
|-----|------------|-----|------------|
| 1   | COM_DCD#2  | 2   | COM_RXD2   |
| 3   | COM_TXD2   | 4   | COM_DTR#2  |
| 5   | GND        | 6   | COM_DSR#2  |
| 7   | COM_RTS#2  | 8   | COM_CTS#2  |
| 9   | COM_RI#2   | 10  | GND        |
| MH1 | GND        | MH2 | GND        |

#### **RS422** Pin Defintion

| Pin | Definition | Pin | Definition |
|-----|------------|-----|------------|
| 1   | TXD-       | 2   | TXD+       |
| 3   | RXD+       | 4   | RXD-       |
| 5   | GND        | 6   | RTS-       |
| 7   | RTS+       | 8   | CTS+       |
| 9   | CTS-       |     |            |
| MH1 | GND        | MH2 | GND        |

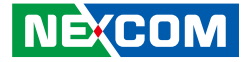

#### **RS485** Pin Defintion

| Pin | Definition | Pin | Definition |
|-----|------------|-----|------------|
| 1   | TXD-       | С   | TXD+       |
|     | TXD+       | Z   | RXD+       |
| 3   | Reserve    | 4   | Reserve    |
| 5   | Reserve    | 6   | Reserve    |
| 7   | Reserve    | 8   | Reserve    |
| 9   | Reserve    |     |            |

#### COM3 Connector (RS232)

Connector type: 1x10 10-pin header Connector location: J4

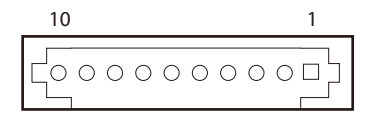

| Pin | Definition | Pin | Definition |
|-----|------------|-----|------------|
| 1   | COM_DCD#3  | 2   | COM_RXD3   |
| 3   | COM_TXD3   | 4   | COM_DTR#3  |
| 5   | GND        | 6   | COM_DSR#3  |
| 7   | COM_RTS#3  | 8   | COM_CTS#3  |
| 9   | COM_RI#3   | 10  | GND        |
| MH1 | GND        | MH2 | GND        |

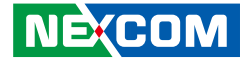

#### COM4 Connector (RS232)

Connector type: 1x10 10-pin header Connector location: J5

#### **SMBus Connector**

Connector type: 1x3 3-pin header Connector location: J1

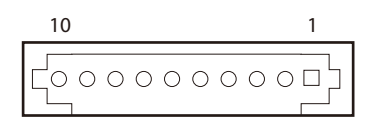

1 0 0 3

| Pin | Definition | Pin | Definition |
|-----|------------|-----|------------|
| 1   | COM_DCD#4  | 2   | COM_RXD4   |
| 3   | COM_TXD4   | 4   | COM_DTR#4  |
| 5   | GND        | 6   | COM_DSR#4  |
| 7   | COM_RTS#4  | 8   | COM_CTS#4  |
| 9   | COM_RI#4   | 10  | GND        |
| MH1 | GND        | MH2 | GND        |

| Pin | Definition   |
|-----|--------------|
| 1   | PCH_SMB_CLK  |
| 2   | PCH_SMB_DATA |
| 3   | GND          |
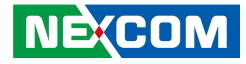

## JTAG

Connector type: 1x5 5-pin header Connector location: JP2

1 0 0 0 0 5

## **ATX Power Input Connector**

Connector type: 2x2 Aux power connector Connector location: PWR1

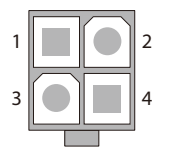

| Pin | Definition |
|-----|------------|
| 1   | P_TRST     |
| 2   | P_TCK      |
| 3   | TDI        |
| 4   | P_TDO      |
| 5   | P TMS      |

| Pin | Definition |
|-----|------------|
| 1   | GND        |
| 2   | GND        |
| 3   | +12V       |
| 4   | +12V       |

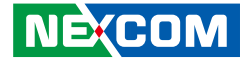

### **CPU FAN Connector**

Connector type: 1x3 3-pin Wafer Connector location: CFAN1

## **SATA Power Connectors**

Connector type: 1x4 4-pin Wafer Connector location: CN2 and CN3

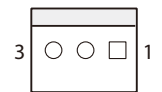

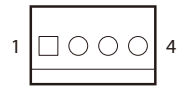

| Pin | Definition |
|-----|------------|
| 1   | GND        |
| 2   | +12V       |
| 3   | CPUFANIN   |

| Pin | Definition |
|-----|------------|
| 1   | +12V       |
| 2   | GND        |
| 3   | GND        |
| 4   | VCC5       |

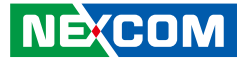

## **GPIO Connector**

Connector type: 2x5 10-pin header Connector location: JP10

## **USB 1 Connector**

Connector type: 2x4 8-pin header Connector location: JUSB1

| 2 | 0 | 0 | 0 | 0 | 0 | 10 |
|---|---|---|---|---|---|----|
| 1 |   | 0 | 0 | 0 | Ο | 9  |

| 2 | $\bigcirc$ | 0 | 0 | $\bigcirc$ | 8 |
|---|------------|---|---|------------|---|
| 1 |            | 0 | 0 | $\bigcirc$ | 7 |

| Pin | Definition | Pin | Definition |
|-----|------------|-----|------------|
| 1   | VCC50      | 2   | GND        |
| 3   | SIO_GPO24  | 4   | SIO_GPI20  |
| 5   | SIO_GPO25  | 6   | SIO_GPI21  |
| 7   | SIO_GPO26  | 8   | SIO_GPI22  |
| 9   | SIO_GPO27  | 10  | SIO_GPI23  |

| Pin | Definition  | Pin | Definition  |
|-----|-------------|-----|-------------|
| 1   | P5V_USB_P45 | 2   | GND         |
| 3   | USB4-       | 4   | USB5+       |
| 5   | USB4+       | 6   | USB5-       |
| 7   | GND         | 8   | P5V_USB_P45 |

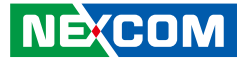

## **USB 2 Connector**

Connector type: 2x4 8-pin header Connector location: JUSB2

## **USB 3 Connector**

Connector type: 2x4 8-pin header Connector location: JUSB3

| 2 | 0 | 0 | 0 | $\bigcirc$ | 8 |
|---|---|---|---|------------|---|
| 1 |   | 0 | 0 | $\bigcirc$ | 7 |

| 2 | $\bigcirc$ | 0 | 0 | Ο          | 8 |
|---|------------|---|---|------------|---|
| 1 |            | 0 | 0 | $\bigcirc$ | 7 |

| Pin | Pin Definition |   | Definition  |
|-----|----------------|---|-------------|
| 1   | P5V_USB_P67    | 2 | GND         |
| 3   | USB6-          | 4 | USB7+       |
| 5   | USB6+          | 6 | USB7-       |
| 7   | GND            | 8 | P5V_USB_P67 |

| Pin | Definition  | Pin | Definition  |
|-----|-------------|-----|-------------|
| 1   | P5V_USB_P89 | 2   | GND         |
| 3   | USB8-       | 4   | USB9+       |
| 5   | USB8+       | 6   | USB9-       |
| 7   | GND         | 8   | P5V_USB_P89 |

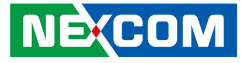

## **LCD Panel A Connector**

Connector type: 2x10 20-pin header Connector location: CN9

## **LCD Panel A Connector**

Connector type: 2x10 20-pin header Connector location: CN12

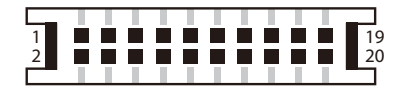

| Pin | Definition   | Pin | Definition    |
|-----|--------------|-----|---------------|
| 1   | LVDS_DDC_CLK | 2   | LVDS_DDC_DATA |
| 3   | VCC_LCD1     | 4   | LVDSA_DATA0   |
| 5   | LVDSA_DATA3  | 6   | LVDSA_DATA#0  |
| 7   | LVDSA_DATA#3 | 8   | VCC_LCD1      |
| 9   | GND          | 10  | LVDSA_DATA1   |
| 11  | LVDSA_CLK    | 12  | LVDSA_DATA#1  |
| 13  | LVDSA_CLK#   | 14  | GND           |
| 15  | GND          | 16  | V_INV1        |
| 17  | LVDSA_DATA2  | 18  | V_INV1        |
| 19  | LVDSA_DATA#2 | 20  | LCD_GND1      |

| Pin | Definition   | Pin | Definition    |
|-----|--------------|-----|---------------|
| 1   | LVDS_DDC_CLK | 2   | LVDS_DDC_DATA |
| 3   | VCC_LCD1     | 4   | LVDSB_DATA0   |
| 5   | LVDSB_DATA3  | 6   | LVDSB_DATA#0  |
| 7   | LVDSB_DATA#3 | 8   | VCC_LCD1      |
| 9   | GND          | 10  | LVDSB_DATA1   |
| 11  | LVDSB_CLK    | 12  | LVDSB_DATA#1  |
| 13  | LVDSB_CLK#   | 14  | GND           |
| 15  | GND          | 16  | V_INV1        |
| 17  | LVDSB_DATA2  | 18  | V_INV1        |
| 19  | LVDSB_DATA#2 | 20  | LCD_GND1      |

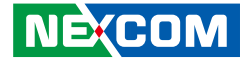

## LVDS Backlight Connector

Connector type: 1x7 JST, 7-pin header Connector location: JINV1

## **SPI Programming Header**

Connector type: 2x3 6-pin header Connector location: JP6

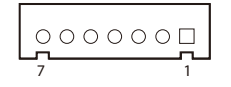

| 2 | 0 | 0 | 0          | 6 |
|---|---|---|------------|---|
| 1 |   | 0 | $\bigcirc$ | 5 |

| Pin | Definition | Pin | Definition  |
|-----|------------|-----|-------------|
| 1   | VCC5       | 2   | V_INV1      |
| 3   | V_INV1     | 4   | GFPDE_CCFL1 |
| 5   | GND        | 6   | GND         |
| 7   | L_BKLT_EN  |     |             |

| Pin | Definition  | Pin | Definition   |
|-----|-------------|-----|--------------|
| 1   | VSPI        | 2   | GND          |
| 3   | SPI_CS#0    | 4   | BIOS_SPI_CLK |
| 5   | BIOS_SPI_SO | 6   | BIOS_SPI_SI  |

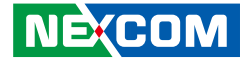

## **SIM Card Connector**

Connector location: CN5

-

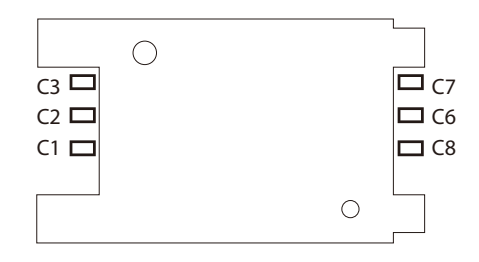

## LVDS A Connector

Connector type: 2x10 20-pin header Connector location: CN10

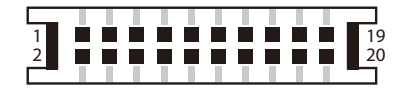

| Pin | Definition | Pin | Definition |
|-----|------------|-----|------------|
| C1  | UIM_PWR    | C2  | UIM_RESET  |
| C3  | UIM_CLK    | C5  | GND        |
| C6  | UIM_VPP    | С7  | UIM_DATA   |

| Pin | Definition   | Pin | Definition  |
|-----|--------------|-----|-------------|
| 1   | NC           | 2   | NC          |
| 3   | VCC_LCD2     | 4   | LVDSA_TXL4P |
| 5   | LVDSA_TXL7P  | 6   | LVDSA_TXL4N |
| 7   | LVDSA_ TXL7N | 8   | VCC_LCD2    |
| 9   | LCD_GND2     | 10  | LVDSA_TXL5P |
| 11  | LVDSA_CLK2P  | 12  | LVDSA_TXL5N |
| 13  | LVDSA_CLK2N  | 14  | GND         |
| 15  | LCD_GND2     | 16  | V_INV2      |
| 17  | LVDSA_TXL6P  | 18  | V_INV2      |
| 19  | LVDSA_TXL6N  | 20  | LCD_GND2    |
| MH1 | LCD_GND2     | MH2 | LCD_GND2    |

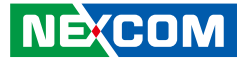

## **LVDS B Connector**

Connector type: 2x10 20-pin header Connector location: CN13

## LVDS Backlight Connector

Connector type: 1x7 JST, 7-pin header Connector location: JINV2

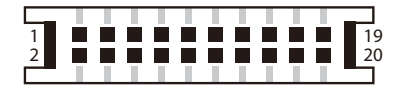

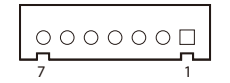

| Pin | Definition   | Pin | Definition  |
|-----|--------------|-----|-------------|
| 1   | NC           | 2   | NC          |
| 3   | VCC_LCD2     | 4   | LVDSA_TXL4P |
| 5   | LVDSA_TXL7P  | 6   | LVDSA_TXL4N |
| 7   | LVDSA_ TXL7N | 8   | VCC_LCD2    |
| 9   | LCD_GND2     | 10  | LVDSA_TXL5P |
| 11  | LVDSA_CLK2P  | 12  | LVDSA_TXL5N |
| 13  | LVDSA_CLK2N  | 14  | GND         |
| 15  | LCD_GND2     | 16  | V_INV2      |
| 17  | LVDSA_TXL6P  | 18  | V_INV2      |
| 19  | LVDSA_TXL6N  | 20  | LCD_GND2    |
| MH1 | LCD_GND2     | MH2 | LCD_GND2    |

| Pin | Definition | Pin | Definition  |
|-----|------------|-----|-------------|
| 1   | VCC5       | 2   | V_INV2      |
| 3   | V_INV2     | 4   | GFPDE_CCFL2 |
| 5   | GND        | 6   | GND         |
| 7   | L_BKLT_EN2 |     |             |

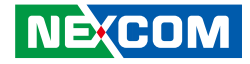

## **CIR Pin Header**

- -

Connector type: 2x4 8-pin header Connector location: JP3

## **SATA0** Connector

000000

Connector type: Standard Serial ATAII 7P (1.27mm, SATA-M-180) Connector location: CN16

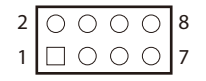

| Pin | Definition | Pin | Definition |
|-----|------------|-----|------------|
| 1   | SATA_LED_P | 2   | PWR_LED_P  |
| 3   | SATA_LED#  | 4   | GND        |
| 5   | GND        | 6   | BTN_A#     |
| 7   | RST_BTN#   | 8   | GND        |

| Pin | Definition | Pin | Definition |
|-----|------------|-----|------------|
| 1   | GND        | 2   | SATA_TXP0  |
| 3   | SATA_TXN0  | 4   | GND        |
| 5   | SATA_RXN0  | 6   | SATA_RXP0  |
| 7   | GND        |     |            |

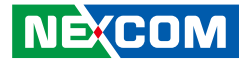

### **SATA1** Connector

-

Connector type: Standard Serial ATAII 7P (1.27mm, SATA-M-180) Connector location: CN8

## **SATA2** Connector

000000

Connector type: Standard Serial ATAII 7P (1.27mm, SATA-M-180) Connector location: CN11

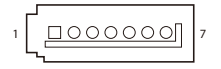

| Pin | Definition | Pin | Definition |
|-----|------------|-----|------------|
| 1   | GND        | 2   | SATA_TXP1  |
| 3   | SATA_TXN1  | 4   | GND        |
| 5   | SATA_RXN1  | 6   | SATA_RXP1  |
| 7   | GND        |     |            |

| Pin | Definition | Pin | Definition |
|-----|------------|-----|------------|
| 1   | GND        | 2   | SATA_TXP2  |
| 3   | SATA_TXN2  | 4   | GND        |
| 5   | SATA_RXN2  | 6   | SATA_RXP2  |
| 7   | GND        |     |            |

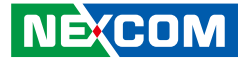

## **SATA3** Connector

-

Connector type: Standard Serial ATAII 7P (1.27mm, SATA-M-180) Connector location: CN14

## SYSTEM FAN Connector

Connector type: 1x3 3-pin Wafer Connector location: SFAN1

3 0 0 1

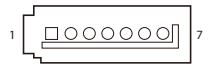

| Pin | Definition | Pin | Definition |
|-----|------------|-----|------------|
| 1   | GND        | 2   | SATA_TXP3  |
| 3   | SATA_TXN3  | 4   | GND        |
| 5   | SATA_RXN3  | 6   | SATA_RXP3  |
| 7   | GND        |     |            |

| Pin | Definition |
|-----|------------|
| 1   | GND        |
| 2   | +12V       |
| 3   | SYSFANIN   |

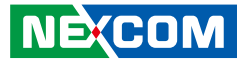

## **CIR Pin Header**

Connector type: 1x5 5-pin header Connector location: JP7

## Speaker-out Connector

Connector type: 1x5 5-pin header Connector location: JP1

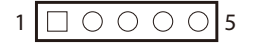

| 1 0 0 0 0 5 |
|-------------|
|-------------|

| Pin | Definition |
|-----|------------|
| 1   | VCC5       |
| 2   | CIRRX      |
| 3   | IRRX       |
| 4   | GND        |
| 5   | IRTX       |

| Pin | Definition |
|-----|------------|
| 1   | OUT-LR+    |
| 2   | OUT-LR-    |
| 3   | SPKR_GND   |
| 4   | OUT-RR+    |
| 5   | OUT-RR-    |

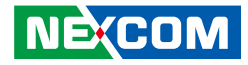

## Line-in Connector

Connector type: 1x4 4-pin header Connector location: JP5

## 1 🗌 🔿 🔿 🕹 4

| Pin | Definition |
|-----|------------|
| 1   | LINEIN_L   |
| 2   | LINEINGND  |
| 3   | LINEIN_JD  |
| 4   | LINEIN_R   |

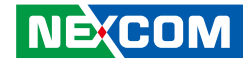

## **Mini-PCle Slot**

Connector location: CN6

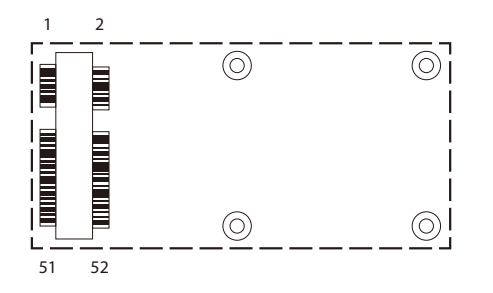

| Pin | Definition | Pin | Definition |
|-----|------------|-----|------------|
| 1   | PCIE_WAKE# | 2   | 3VSB_MINI1 |
| 3   | NC         | 4   | GND        |
| 5   | NC         | 6   | P1V5_MINI1 |
| 7   | CLKREQ#    | 8   | UIM_PWR    |
| 9   | GND        | 10  | UIM_DATA   |
| 11  | REFCLK-    | 12  | UIM_CLK    |
| 13  | REFCLK+    | 14  | UIM_RESET  |
| 15  | GND        | 16  | UIM_VPP    |
| 17  | NC         | 18  | GND        |
| 19  | NC         | 20  | DISABLE#   |
| 21  | GND        | 22  | PERST#     |
| 23  | PERnO      | 24  | 3VSB_MINI1 |
| 25  | PERpO      | 26  | GND        |

| Pin | Definition | Pin | Definition |
|-----|------------|-----|------------|
| 27  | GND        | 28  | P1V5_MINI1 |
| 29  | GND        | 30  | SMB_CLK    |
| 31  | PETn0      | 32  | SMB_DATA   |
| 33  | PETp0      | 34  | GND        |
| 35  | GND        | 36  | USB_D-     |
| 37  | GND        | 38  | USB_D+     |
| 39  | 3VSB_MINI1 | 40  | GND        |
| 41  | 3VSB_MINI1 | 42  | LED_WWAN#  |
| 43  | GND        | 44  | LED_WLAN#  |
| 45  | NC         | 46  | LED_WPAN#  |
| 47  | NC         | 48  | P1V5_MINI1 |
| 49  | NC         | 50  | GND        |
| 51  | NC         | 52  | 3VSB_MINI1 |

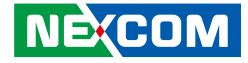

## PCIe x16 Slot

Connector location: JP4

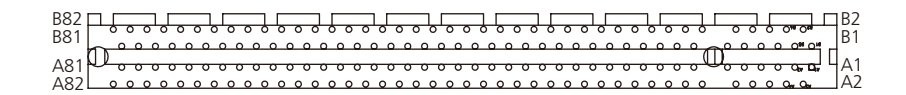

| Pin | Definition | Pin | Definition |
|-----|------------|-----|------------|
| A1  | NC         | A2  | +12V       |
| A3  | +12V       | A4  | GND        |
| A5  | NC         | A6  | NC         |
| A7  | NC         | A8  | NC         |
| A9  | VCC3       | A10 | VCC3       |
| A11 | PE_RESEET# | A12 | GND        |
| A13 | REFCLK_P   | A14 | REFCLK_N   |
| A15 | GND        | A16 | RXP0       |
| A17 | RXNO       | A18 | GND        |
| A19 | Reserved   | A20 | GND        |
| A21 | RXP1       | A22 | RXN1       |
| A23 | GND        | A24 | GND        |
| A25 | RXP2       | A26 | RXN2       |
| A27 | GND        | A28 | GND        |
| A29 | RXP3       | A30 | RXN3       |
| A31 | GND        | A32 | Reserved   |

| Pin | Definition  | Pin | Definition      |
|-----|-------------|-----|-----------------|
| B1  | +12V        | B2  | +12V            |
| B3  | Reserved    | B4  | GND             |
| B5  | SMBus clock | B6  | SMBus data      |
| B7  | GND         | B8  | +3.3 volt power |
| B9  | NC          | B10 | 3.3VSB          |
| B11 | WAKE#       | B12 | Reserved        |
| B13 | GND         | B14 | TXP0            |
| B15 | TXN0        | B16 | GND             |
| B17 | PRSNT2#_1   | B18 | GND             |
| B19 | TXP1        | B20 | TXN1            |
| B21 | GND         | B22 | GND             |
| B23 | TXP2        | B24 | TXN2            |
| B25 | GND         | B26 | GND             |
| B27 | TXP3        | B28 | TXN3            |
| B29 | GND         | B30 | Reserved        |
| B31 | PRSNT2#_2   | B32 | GND             |

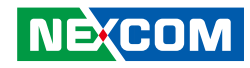

| Pin | Definition | Pin | Definition |
|-----|------------|-----|------------|
| A33 | Reserved   | A34 | GND        |
| A35 | RXP4       | A36 | RXN4       |
| A37 | GND        | A38 | GND        |
| A39 | RXP5       | A40 | RXN5       |
| A41 | GND        | A42 | GND        |
| A43 | RXP6       | A44 | RXN6       |
| A45 | GND        | A46 | GND        |
| A47 | RXP7       | A48 | RXN7       |
| A49 | GND        | A50 | Reserved   |
| A51 | GND        | A52 | RXP8       |
| A53 | RXN8       | A54 | GND        |
| A55 | GND        | A56 | RXP9       |
| A57 | RXN9       | A58 | GND        |
| A59 | GND        | A60 | RXP10      |
| A61 | RXN10      | A62 | GND        |
| A63 | GND        | A64 | RXP11      |
| A65 | RXN11      | A66 | GND        |
| A67 | GND        | A68 | RXP12      |
| A69 | RXN12      | A70 | GND        |
| A71 | GND        | A72 | RXP13      |
| A73 | RXN13      | A74 | GND        |
| A75 | GND        | A76 | RXP14      |
| A77 | RXN14      | A78 | GND        |
| A79 | GND        | A80 | RXP15      |

| Pin | Definition | Pin | Definition |
|-----|------------|-----|------------|
| B33 | TXP4       | B34 | TXN4       |
| B35 | GND        | B36 | GND        |
| B37 | TXP5       | B38 | TXN5       |
| B39 | GND        | B40 | GND        |
| B41 | TXP6       | B42 | TXN6       |
| B43 | GND        | B44 | GND        |
| B45 | TXP7       | B46 | TXN7       |
| B47 | GND        | B48 | PRSNT2#_3  |
| B49 | GND        | B50 | TXP8       |
| B51 | TXN8       | B52 | GND        |
| B53 | GND        | B54 | TXP9       |
| B55 | TXN9       | B56 | GND        |
| B57 | GND        | B58 | TXP10      |
| B59 | TXN10      | B60 | GND        |
| B61 | GND        | B62 | TXP11      |
| B63 | TXN11      | B64 | GND        |
| B65 | GND        | B66 | TXP12      |
| B67 | TXN12      | B68 | GND        |
| B69 | GND        | B70 | TXP13      |
| B71 | TXN13      | B72 | GND        |
| B73 | GND        | B74 | TXP14      |
| B75 | TXN14      | B76 | GND        |
| B77 | GND        | B78 | TXP15      |
| B79 | TXN15      | B80 | GND        |
| B81 | PRSNT2#_4  | B82 | NC         |

Copyright © 2012 NEXCOM International Co., Ltd. All Rights Reserved.

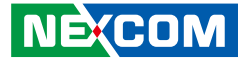

## **Block Diagram**

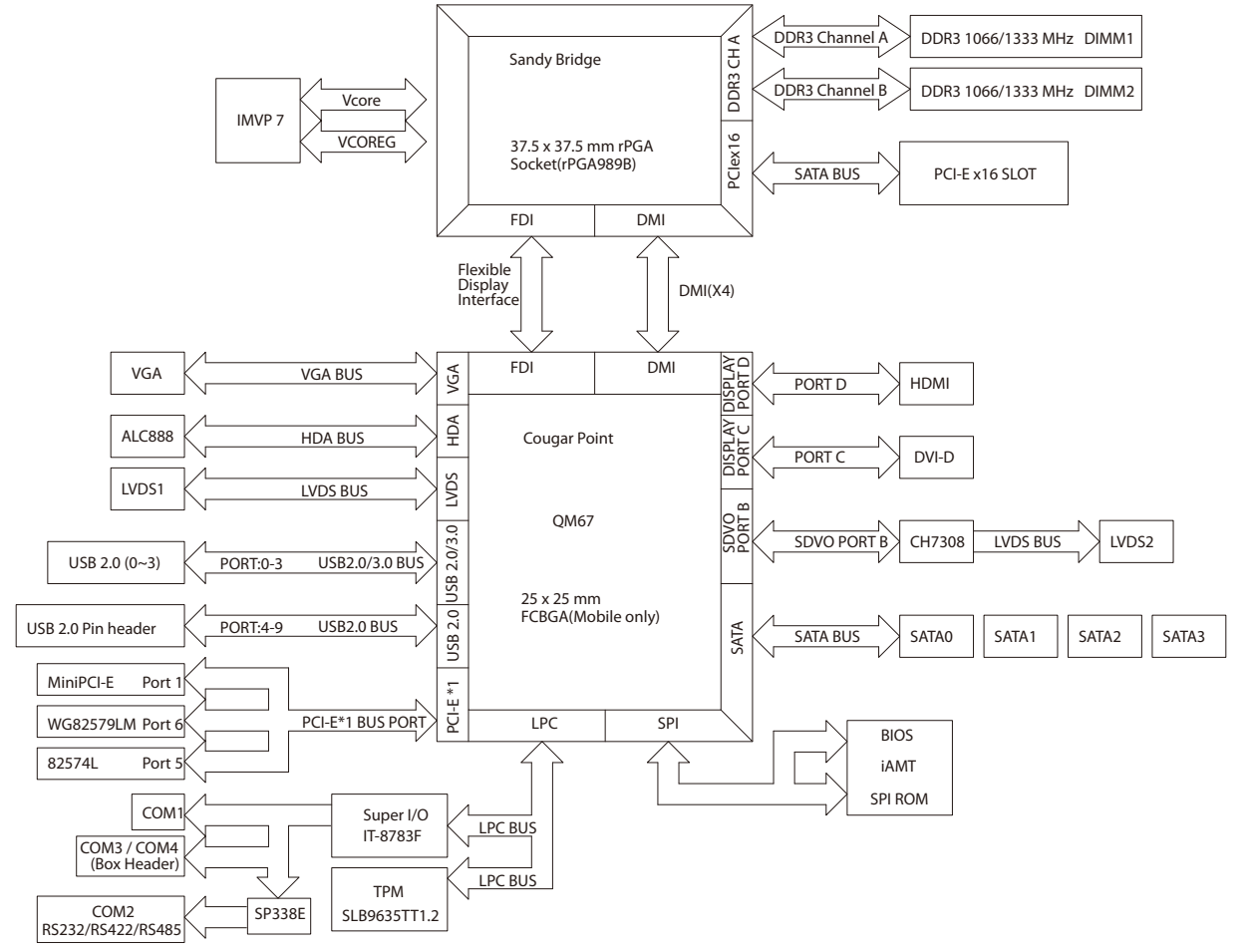

-

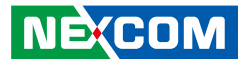

## **Board Dimensions**

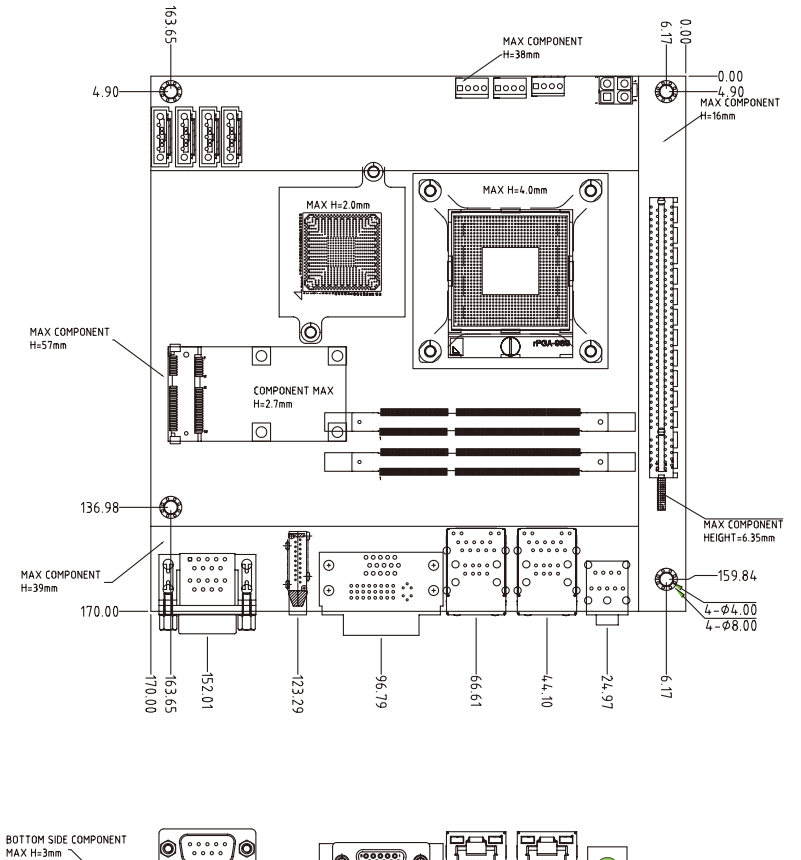

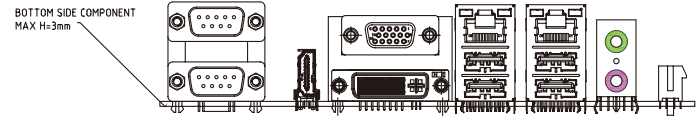

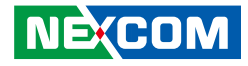

# **Chapter 3: BIOS Setup**

This chapter describes how to use the BIOS setup program for the NEX 607. The BIOS screens provided in this chapter are for reference only and may change if the BIOS is updated in the future.

To check for the latest updates and revisions, visit the NEXCOM Web site at www.nexcom.com.tw.

## **About BIOS Setup**

The BIOS (Basic Input and Output System) Setup program is a menu driven utility that enables you to make changes to the system configuration and tailor your system to suit your individual work needs. It is a ROM-based configuration utility that displays the system's configuration status and provides you with a tool to set system parameters.

These parameters are stored in non-volatile battery-backed-up CMOS RAM that saves this information even when the power is turned off. When the system is turned back on, the system is configured with the values found in CMOS.

With easy-to-use pull down menus, you can configure such items as:

- Hard drives, diskette drives, and peripherals
- Video display type and display options
- Password protection from unauthorized use
- Power management features

The settings made in the setup program affect how the computer performs. It is important, therefore, first to try to understand all the setup options, and second, to make settings appropriate for the way you use the computer.

## When to Configure the BIOS

- This program should be executed under the following conditions:
- When changing the system configuration
- When a configuration error is detected by the system and you are prompted to make changes to the setup program
- When resetting the system clock
- When redefining the communication ports to prevent any conflicts
- When making changes to the Power Management configuration
- When changing the password or making other changes to the security setup

Normally, CMOS setup is needed when the system hardware is not consistent with the information contained in the CMOS RAM, whenever the CMOS RAM has lost power, or the system features need to be changed.

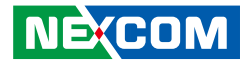

## **Default Configuration**

Most of the configuration settings are either predefined according to the Load Optimal Defaults settings which are stored in the BIOS or are automatically detected and configured without requiring any actions. There are a few settings that you may need to change depending on your system configuration.

## **Entering Setup**

When the system is powered on, the BIOS will enter the Power-On Self Test (POST) routines. These routines perform various diagnostic checks; if an error is encountered, the error will be reported in one of two different ways:

- If the error occurs before the display device is initialized, a series of beeps will be transmitted.
- If the error occurs after the display device is initialized, the screen will display the error message.

Powering on the computer and immediately pressing <Del> allows you to enter Setup. Another way to enter Setup is to power on the computer and wait for the following message during the POST:

TO ENTER SETUP BEFORE BOOT PRESS

Press the belkey to enter Setup:

## Legends

| Кеу      | Function                                                                 |
|----------|--------------------------------------------------------------------------|
| ← →      | Moves the highlight left or right to select a menu.                      |
| ↑ ↓      | Moves the highlight up or down between sub-menu or fields.               |
| Esc      | Exits the BIOS Setup Utility.                                            |
| +        | Scrolls forward through the values or options of the highlighted field.  |
| -        | Scrolls backward through the values or options of the highlighted field. |
| Tab<br>H | Selects a field.                                                         |
| F1       | Displays General Help.                                                   |
| F2       | Load previous values.                                                    |
| F3       | Load optimized default values.                                           |
| F4       | Saves and exits the Setup program.                                       |
| Enter,   | Press <enter> to enter the highlighted sub-menu</enter>                  |

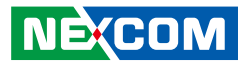

### Scroll Bar

When a scroll bar appears to the right of the setup screen, it indicates that there are more available fields not shown on the screen. Use the up and down arrow keys to scroll through all the available fields.

#### Submenu

When " $\blacktriangleright$ " appears on the left of a particular field, it indicates that a submenu which contains additional options are available for that field. To display the submenu, move the highlight to that field and press  $\blacksquare$ .

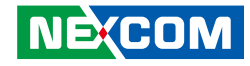

## **BIOS Setup Utility**

Once you enter the AMI BIOS Setup Utility, the Main Menu will appear on the screen. The main menu allows you to select from several setup functions and one exit. Use arrow keys to select among the items and press even to accept or enter the submenu.

## Main

The Main menu is the first screen that you will see when you enter the BIOS Setup Utility.

| Aptio Setup Utility - Copyright (C) 2011 America Megatrends, Inc.             |                                                                |             |                                                          |                              |     |                                                                                                    |
|-------------------------------------------------------------------------------|----------------------------------------------------------------|-------------|----------------------------------------------------------|------------------------------|-----|----------------------------------------------------------------------------------------------------|
| Main                                                                          | Advanced                                                       | Chipset     | Boot                                                     | Security                     | Sav | e & Exit                                                                                                    |
| BIOS Info<br>BIOS Vend<br>Core Versi<br>Complienc<br>Project Ve<br>Build Date | rmation<br>dor<br>on<br>y<br>rsion<br>and Time                 |             | American<br>4.6.4.0<br>UEFI 2.1<br>N607-006<br>06/01/201 | Hegatrends<br>2 13:18:45     |     | Set the Date, Use Tab to<br>switch between Data elements.                                                                                                    |
| ******* M<br>Memory F<br>Total Mem<br>DIMM#1<br>DIMM#2                        | lemory Informa<br>requency<br>tory                             | tion ****** | 1333 MH<br>2048 MB<br>2048 MB<br>Not Prese               | z<br>(DDR3)<br>(DDR3)<br>ent |     |                                                                                                    |
| ME Firmw<br>ME FW W<br>ME Firmw<br>ME Firmw<br>System Da<br>System Tit        | vare Informatio<br>ersion<br>vare Mode<br>vare SKU<br>te<br>ne | n           | 7.1.13.108<br>Normal M<br>5MB<br>[Fri 06/01<br>[15:03:56 | 88<br>Iode<br>/2012]<br>     |     | →→: Select Screen<br>11: Select Hem<br>Enter: Select<br>4:: Change Opt.<br>F1: General Help<br>F2: Previous Values<br>F3: Optimized Defaults<br>F4: Save & Exit<br>ESC: Exit |
|                                                                               |                                                                |             |                                                          |                              |     |                                                                                                    |

Version 2.14.1219. Copyright (C) 2011 American Megatrends, Inc.

#### System Date

The date format is <day>, <month>, <date>, <year>. Day displays a day, from Monday to Sunday. Month displays the month, from January to December. Date displays the date, from 1 to 31. Year displays the year, from 1999 to 2099.

#### System Time

The time format is <hour>, <minute>, <second>. The time is based on the 24-hour military-time clock. For example, 1 p.m. is 13:00:00. Hour displays hours from 00 to 23. Minute displays minutes from 00 to 59. Second displays seconds from 00 to 59.

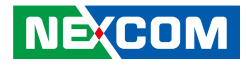

## **Advanced**

The Advanced menu allows you to configure your system for basic operation. Some entries are defaults required by the system board, while others, if enabled, will improve the performance of your system or let you set some features according to your preference.

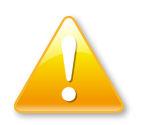

Setting incorrect field values may cause the system to malfunction.

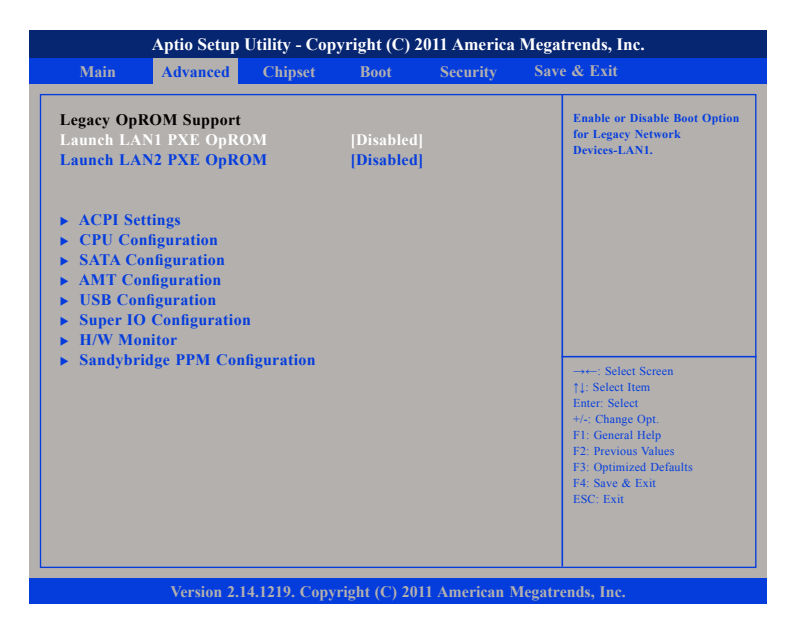

#### Launch LAN1/2 PXE OpROM

Enables or disables boot option for legacy network devices connected to LAN1 and LAN2.

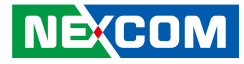

#### **ACPI Settings**

This section is used to configure ACPI settings.

| Aptio Setup Utility - Copyright (C) 2011 America Megatrends, Inc.<br>Advanced |                                    |                                                                                                    |  |  |
|-------------------------------------------------------------------------------|------------------------------------|----------------------------------------------------------------------------------------------------|--|--|
|                                                                               |                                    |                                                                                                    |  |  |
| Enable Hibernation<br>ACPI Sleep State                                        | [Enabled]<br>[S3 (Suspend to RAM)] |                                                                                                    |  |  |
|                                                                               |                                    | →→→ Select Screen<br>↑↓: Select Item<br>Enter: Select<br>+/-: Change Opt.<br>F1: General Help<br>F2: Previous Values<br>F3: Optimized Defaults<br>F4: Save & Exit<br>ESC: Exit |  |  |
| Version 2.14.1219. Coj                                                        | pyright (C) 2011 American Mega     | atrends, Inc.                                                                                                    |  |  |

#### **Enable ACPI Auto Configuration**

Enables or disables BIOS ACPI auto configuration.

#### **Enable Hibernation**

Enables or disables system ability to hibernate (OS/S4 Sleep State). This option may not be effective with some OS.

#### **ACPI Sleep State**

Select the highest ACPI sleep state the system will enter when the suspend button is pressed. The options are Suspend Disabled, S1 (CPU Stop Clock) and S3 (Suspend to RAM).

## **CPU Configuration**

This section is used to configure the CPU.

| Aptio Setup Utility - Copyright (C) 2011 America Megatrends, Inc.                                                                                                    |                                                                                                 |                                                                                                    |  |  |  |
|----------------------------------------------------------------------------------------------------|-------------------------------------------------------------------------------------------------|----------------------------------------------------------------------------------------------------|--|--|--|
| Advanced                                                                                                    | Advanced                                                                                        |                                                                                                    |  |  |  |
| CPU Configuration<br>Intel(R) Celeron(R) CPU B810 @ 1.<br>EMT64<br>Processor Speed<br>Processor Stepping<br>Microcode Revision<br>Processor Core<br>Intel HT Technology<br>Hardware Prefetcher<br>Intel Virtualization Technology | .60GHz<br>Supported<br>1600 MHz<br>206a7<br>25<br>2<br>Not Supported<br>[Enabled]<br>[Disabled] | Enabled for Windows XP and<br>Linux (OS optimized for<br>Hyper-Threading Technology)<br>and Disabled for othe OS (OS<br>not optimized for<br>Hyper-Threading Technology). |  |  |  |
|                                                                                                    |                                                                                                 | →+-: Select Screen  []: Select Item Enter: Select +/-: Change Opt. F]: General Help F2: Previous Values F3: Optimized Defaults F4: Save & Exit ESC: Exit                  |  |  |  |

#### Hardware Prefetcher

Enables or disables the MLC streamer prefetcher.

#### Intel® Virtualization Technology

Enables or disables Intel® Virtualization Technology.

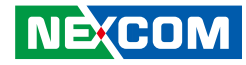

#### **SATA Configuration**

This section is used to configure the SATA drives.

| Aptio Setup Utinty - Copyright (C) 2011 America Megatrenos, inc.                                                                                                    |                                                                                                  |                                                                                                    |  |
|----------------------------------------------------------------------------------------------------|--------------------------------------------------------------------------------------------------|----------------------------------------------------------------------------------------------------|--|
| SATA Controller(s)<br>SATA Mode Selection                                                                                                    | [Enabled]<br>[IDE]                                                                               | Enable/Disable SATA Device.                                                                                                    |  |
| Serial ATA Port 0<br>Software Preserve<br>Serial ATA Port 1<br>Software Preserve<br>Serial ATA Port 2<br>Software Preserve<br>Serial ATA Port 3<br>Software Preserve<br>Serial ATA Port 4<br>Software Preserve<br>Serial ATA Port 5<br>Software Preserve | Empty<br>Unknown<br>Empty<br>Unknown<br>Empty<br>Unknown<br>Empty<br>Unknown<br>Empty<br>Unknown | →++: Select Screen<br>↑1: Select Item<br>Enter: Select<br>+/-: Change Opt.<br>F1: General Help<br>F2: Previous Values<br>F3: Optimized Defaults<br>F4: Save & Exit<br>ESC: Exit |  |

#### SATA Controller(s)

Enables or disables SATA device.

#### **SATA Mode Selection**

Configures the SATA as IDE, AHCI or RAID mode.

- IDE This option configures the Serial ATA drives as Parallel ATA physical storage device.
- RAID This option allows you to create RAID or Intel Matrix Storage configuration on Serial ATA devices.
- AHCI This option configures the Serial ATA drives to use AHCI (Advanced Host Controller Interface). AHCI allows the storage driver to enable the advanced Serial ATA features which will increase storage performance.

#### Serial ATA Port 0 – 5

Displays information on the SATA devices detected.

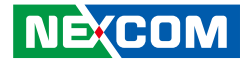

#### **AMT Configuration**

This section is used to configure Active Management Technology (AMT) options.

| Aptio Setup Utility - Copyright (C) 2011 America Megatrends, Inc.<br>Advanced |                            |                                                                                                   |  |  |
|-------------------------------------------------------------------------------|----------------------------|---------------------------------------------------------------------------------------------------|--|--|
|                                                                               |                            |                                                                                                   |  |  |
|                                                                               |                            | F1: General Heip<br>F2: Previous Values<br>F3: Optimized Defaults<br>F4: Save & Exit<br>ESC: Exit |  |  |
| Version 2.14.1219.                                                            | Copyright (C) 2011 America | n Megatrends, Inc.                                                                                |  |  |

#### Intel® AMT

Enables or disables Intel® Active Management Technology.

#### Intel® AMT Setup Prompt

Enables or disables Intel® AMT setup prompt at startup.

#### Intel® AMT SPI Protected

Enables or disables Intel® AMT SPI write protect

### **USB** Configuration

This section is used to configure the USB.

| Aptio Setup Utility - Copyright (C) 2011 America Megatrends, Inc.<br>Advanced |                         |                                                                                             |  |
|-------------------------------------------------------------------------------|-------------------------|---------------------------------------------------------------------------------------------|--|
| USB Configuration                                                             |                         | Enables Legacy USB support.<br>AUTO option disables legacy<br>Support if no USB devices are |  |
| USB Devices:<br>1 Keyboard, 2 Hubs                                            |                         | connected. DISABLE option wil<br>keep USB devices available<br>only for EFI applications.   |  |
| Legacy USB Support<br>EHCI Hand-off                                           | [Enabeld]<br>[Disabled] |                                                                                             |  |
|                                                                               |                         |                                                                                             |  |
|                                                                               |                         |                                                                                             |  |
|                                                                               |                         | →←: Select Screen                                                                           |  |
|                                                                               |                         | ↑↓: Select Item<br>Enter: Select                                                            |  |
|                                                                               |                         | +/-: Change Opt.<br>F1: General Help                                                        |  |
|                                                                               |                         | F2: Previous Values<br>F3: Optimized Defaults                                               |  |
|                                                                               |                         | F4: Save & Exit<br>ESC: Exit                                                                |  |
|                                                                               |                         |                                                                                             |  |
|                                                                               |                         |                                                                                             |  |

#### Legacy USB Support

Enable Enables Legacy USB.

Auto Disables support for Legacy when no USB devices are connected. Disable Keeps USB devices available only for EFI applications.

#### EHCI Hand-Off

This is a workaround for OSs that does not support EHCI hand-off. The EHCI ownership change should be claimed by the EHCI driver.

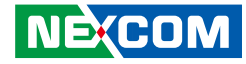

#### **Super IO Configuration**

This section is used to configure the serial ports.

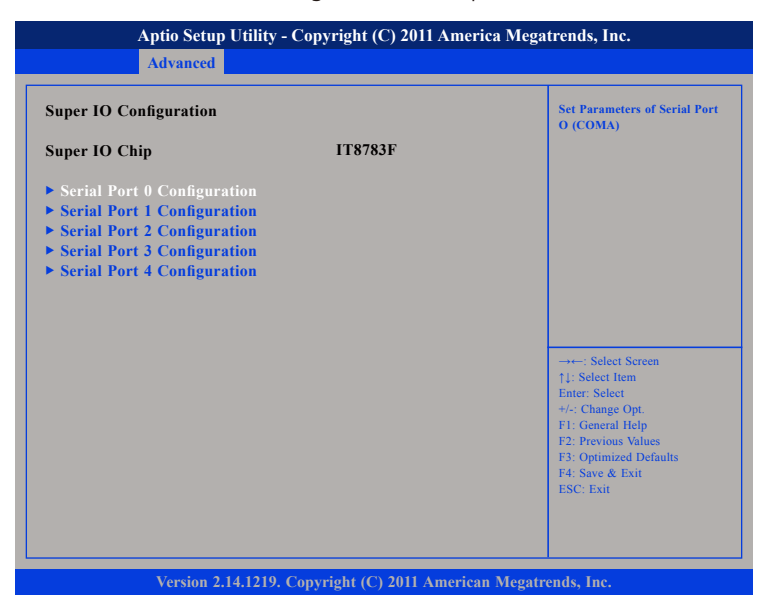

#### Super IO Chip

Displays the Super I/O chip used on the board.

### Serial Port 0 Configuration

This section is used to configure serial port 0.

| Serial Port 0 Configuration    |                             | Enable or Disable Serial Po<br>(COM)                                                                                                    |
|--------------------------------|-----------------------------|----------------------------------------------------------------------------------------------------|
| Serial Port<br>Device Settings | Enabled <br>IO=3F8h; IRQ=4; |                                                                                                    |
| Change Settings                | [IO=3F8h; IRQ=4;]           |                                                                                                    |
|                                |                             | -+: Select Screen<br>1: Select Item<br>Enter: Select<br>+-: Change Opt<br>F1: General Help<br>F2: Provious Values<br>F3: Optimized Defaults<br>F4: Save & Exit<br>ESC: Exit |

#### Serial Port

Enables or disables the serial port.

#### **Change Settings**

Selects an optimal setting for the Super IO device.

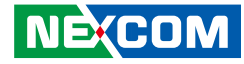

#### **Serial Port 1 Configuration**

This section is used to configure serial port 1.

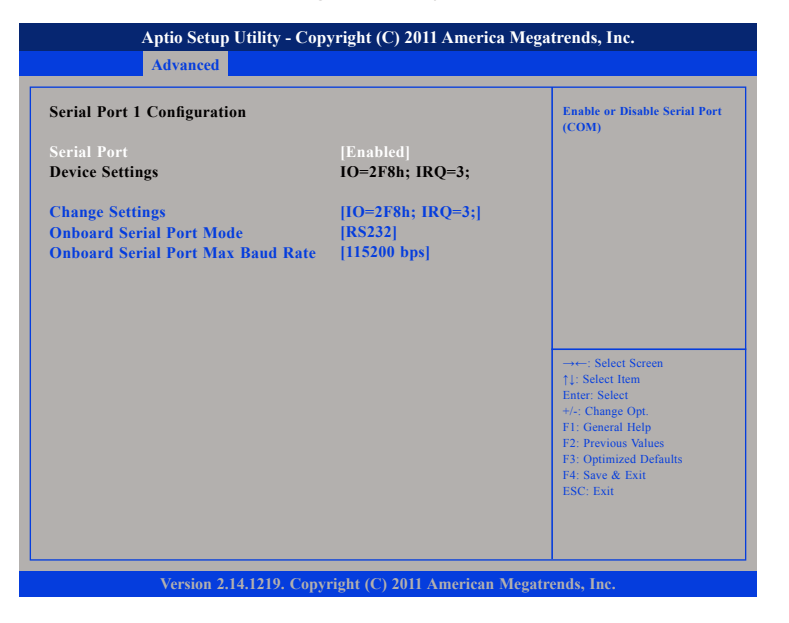

#### **Serial Port**

Enables or disables the serial port.

#### **Change Settings**

Selects an optimal setting for the Super IO device.

#### **Onboard Serial Port Mode**

Select this to change the serial port mode to RS232, RS422 or RS485.

#### **Onboard Serial Port Max Baud Rate**

Select this to change the max baud rate of the serial port.

### **Serial Port 2 Configuration**

This section is used to configure serial port 2.

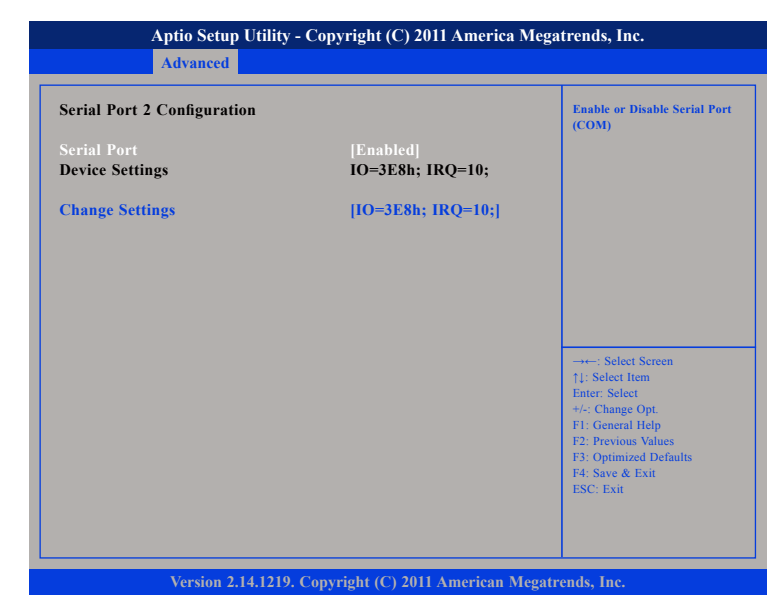

#### Serial Port

Enables or disables the serial port.

#### **Change Settings**

Selects an optimal setting for the Super IO device.

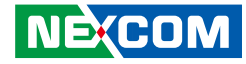

#### **Serial Port 3 Configuration**

This section is used to configure serial port 3.

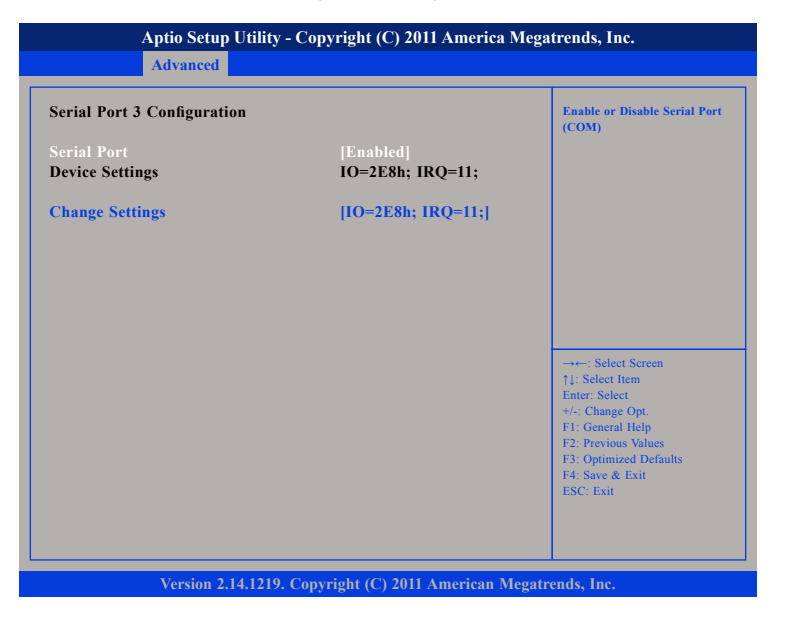

#### Serial Port

Enables or disables the serial port.

#### **Change Settings**

Selects an optimal setting for the Super IO device.

### Serial Port 4 Configuration

This section is used to configure serial port 4.

| Serial Fort 4 Configuration    |                             | Enable or Disable Serial Po<br>(COM)                                      |
|--------------------------------|-----------------------------|---------------------------------------------------------------------------|
| Serial Port<br>Device Settings | Enabled <br>IO=2F0h; IRQ=7; |                                                                           |
| Device Mode                    | [IrDA 1.0 (HP SIR)]         |                                                                           |
|                                |                             |                                                                           |
|                                |                             |                                                                           |
|                                |                             | →←: Select Screen<br>↑↓: Select Item<br>Enter: Select<br>+/-: Change Opt. |
|                                |                             | F1: General Help<br>F2: Previous Values<br>F3: Optimized Defaults         |

#### Serial Port

Enables or disables the serial port.

#### **Change Settings**

Selects an optimal setting for the Super IO device.

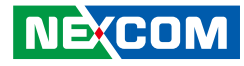

#### **H/W Monitor**

This section is used to monitor hardware status such as temperature, fan speed and voltages.

| Aptio Setup Utility - Copyright (C) 2011 America Megatrends, Inc.                                    |                                                                                              |                                                                                                    |  |  |
|----------------------------------------------------------------------------------------------------|----------------------------------------------------------------------------------------------|----------------------------------------------------------------------------------------------------|--|--|
| Advanced                                                                                             |                                                                                              |                                                                                                    |  |  |
| PC Health Status                                                                                     |                                                                                              |                                                                                                    |  |  |
| CPU core temperature<br>System temperature<br>Fan1 Speed<br>Fan2 Speed<br>Vcore<br>3.3V<br>5V<br>12V | : +38C<br>: +26C<br>: 6250 RPM<br>: N/A<br>: +1.120V<br>: +3.376V<br>: +5.068V<br>: +12.144V | -++-: Select Screen<br>11: Select Item<br>Ente: Select<br>+/-: Change Opt,<br>F1: General Help<br>F2: Previous Values<br>F3: Optimized Defaults<br>F4: Save & Exit<br>ESC: Exit |  |  |
| Version 2.14.1219                                                                                    | . Copyright (C) 2011 American                                                                | Megatrends, Inc.                                                                                                    |  |  |

#### **CPU Core Temperature**

Detects and displays the current CPU temperature.

#### System Temperature

Detects and displays the current system temperature.

#### Fan1 Speed

Detects and displays Fan1 speed.

#### Fan2 Speed

Detects and displays Fan2 speed.

#### Vcore

Detects and displays the Vcore CPU voltage.

**3.3V** Detects and displays 3.3V voltage.

## 5V

Detects and displays 5V voltage.

#### 12V

Detects and displays 12V voltage.

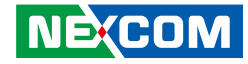

#### Sandybridge PPM Configuration

This section is used to configure the Processor Power Management (PPM) configuration.

| Aptio Setup Utility - Copyright (C) 2011 America Megatrends, Inc. |                                                      |                                                                                                    |  |
|-------------------------------------------------------------------|------------------------------------------------------|----------------------------------------------------------------------------------------------------|--|
| Parallel Port Configuration                                       |                                                      | Enable/Disable Parallel                                                                                                    |  |
| EIST<br>CPU C3 Report<br>CPU C6 report<br>CPU C7 report           | [Disabled]<br>[Disabled]<br>[Disabled]<br>[Disabled] | inc specific                                                                                                    |  |
|                                                                   |                                                      | → → Select Screen<br>1/: Select Item<br>Enter: Select<br>+/.: Change Opt.<br>F1: General Help<br>F2: Previous Values<br>F3: Optimized Defaults<br>F4: Save & Exit<br>ESC: Exit |  |
| Version 2.14.1219.                                                | Copyright (C) 2011 America                           | n Megatrends, Inc.                                                                                                    |  |

Enables or disables Intel® SpeedStep.

#### **CPU C3 Report**

Enables or disables C3 report to the operating system.

#### CPU C6 Report

Enables or disables C6 report to the operating system.

#### CPU C7 Report

Enables or disables C7 report to the operating system.

#### NEXCOM

## 52

## Chipset

This section gives you functions to configure the system based on the specific features of the chipset. The chipset manages bus speeds and access to system memory resources.

| Aptio Setup Utility - Copyright (C) 2011 America Megatrends, Inc. |                                |             |              |               |                                                                                                    |
|-------------------------------------------------------------------|--------------------------------|-------------|--------------|---------------|----------------------------------------------------------------------------------------------------|
| Main                                                              | Advanced                       | Chipset     | Boot         | Security      | Save & Exit                                                                                                    |
| ► System A<br>► PCH-IO                                            | gent (SA) Con<br>Configuration | figuration  |              |               | System Agent (SA) Parameters                                                                                                    |
|                                                                   |                                |             |              |               | →++: Select Screen<br>↑1: Select Item<br>Enter: Select<br>+/-: Change Opt.<br>F1: General Help<br>F2: Previous Values<br>F3: Optimized Defaults |
|                                                                   | Version 2                      | 4 1219 Conv | right (C) 20 | 11 American N | ESC: Exit                                                                                                    |

#### System Agent (SA) Configuration System Agent (SA) parameters

#### **PCH-IO Configuration** PCH-IO parameters

•

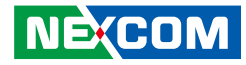

#### System Agent (SA) Configuration

This section is used to configure the System Agent (SA) configuration.

| <ul> <li>Intel IGFX Configuration</li> <li>NB PCIe Configuration</li> </ul> | System Agent (SA) Parameters                                |
|-----------------------------------------------------------------------------|-------------------------------------------------------------|
|                                                                             |                                                             |
|                                                                             |                                                             |
|                                                                             |                                                             |
|                                                                             | →←: Select Screen<br>↑1: Select Item<br>Enter: Select       |
|                                                                             | +/-: Change Opt.<br>F1: General Help<br>F2: Previous Values |
|                                                                             | F3: Optimized Defaults<br>F4: Save & Exit<br>ESC: Exit      |

#### Intel IGFX Configuration

Selects the Graphic chip setting of Intel IGFX Configuration.

#### **NB PCIe Configuration**

Configures the NB PCI Express settings.

### Intel® IGFX Configuration

This section is used to configure the Intel® IGFX configuration.

| Aptio Setup Utility - Copyright (C) 2011 America Megatrends, Inc.                                 |                                                                  |                                                                                                   |
|---------------------------------------------------------------------------------------------------|------------------------------------------------------------------|---------------------------------------------------------------------------------------------------|
| Chipset                                                                                           |                                                                  |                                                                                                   |
| Intel IGFX Configuration                                                                          |                                                                  | Graphics turbo IMON current<br>values supported (14-31)                                           |
| IGFX VBIOS Version<br>IGfx Frequency<br>Graphics Turbo IMON Current                               | 2119<br>650 MHz<br>31                                            |                                                                                                   |
| Primary Display<br>Internal Graphics<br>Aperture Size<br>DVMT Pre-Allocated<br>DVMT Total Gfx Mem | [Auto]<br>[Auto]<br>[256MB]<br>[256M]<br>[256M]                  |                                                                                                   |
| ******* LVDS Configuration ******                                                                 | **                                                               | →←: Select Screen                                                                                 |
| Primary IGFX Boot Display<br>Secondary IGFX Boot Display                                          | [CRT]<br>[Disabled]                                              | Enter: Select<br>+/-: Change Opt.                                                                 |
| LVDS1 Panel Type<br>LVDS1 Backlight Control<br>LVDS1 Backlight<br>Active LFP<br>Panel Color Depth | [1024x768 LVDS]<br>[Positive]<br>[100%]<br>[No LVDS]<br>[24 Bit] | F1: General Help<br>F2: Previous Values<br>F3: Optimized Defaults<br>F4: Save & Exit<br>ESC: Exit |
| Version 2.14.1219. Co                                                                             | pyright (C) 2011 American M                                      | egatrends, Inc.                                                                                   |

#### **Graphics Turbo IMON Current**

Graphics turbo IMON current values supported (14-31).

#### **Primary Display**

Select which of IGFX/PEG/PCI graphics device should be primary display or select SG for switchable GFx.

#### **Internal Graphics**

Keep IGD enabled based on the setup options.

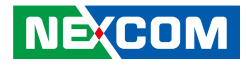

#### **Aperture Size**

Select the Aperture size.

#### DVMT Pre-Allocated

Select DVMT 5.0 pre-allocated (fixed) graphics memory size used by the internal graphics device.

#### **DVMT Total Gfx Mem**

Select DVMT5.0 Total Graphic Memory size used by the Internal Graphics Device.

#### **Primary IGFX Boot Display**

Select the video device which will be activated during POST. Has no effect if external graphics is present. Secondary boot display selection will appear based on your selection. VGA modes will be supported only on primary display.

#### Secondary IGFX Boot Display

Select the secondary display device.

**LVDS1 Panel Type** Select the LCD panel used by the internal graphics device.

**LVDS1 Backlight Control** Configures LVDS1 backlight control settings.

**LVDS1 Backlight** Configures LVDS1 backlight brightness.

**Active LFP** Select the Active LFP configuration.

**Panel Color Depth** Select the LFP Panel Color Depth.

#### **NB PCle Configuration**

This section is used to configure Northbridge PCI Express settings.

| Aptio Setup Utilit <sub>.</sub><br>Chi                             | y - Copyright (C) 2011 Ameri<br><mark>pset</mark> | ca Megatrends, Inc.                                                                                                    |
|--------------------------------------------------------------------|---------------------------------------------------|----------------------------------------------------------------------------------------------------|
| NB PCIe Configuration<br>PEGO<br>PEGO - Gen X<br>Always Enable PEG | Not Present<br>[Auto]<br>[Disabled]               | Configure PEG0 B0:D1:F0<br>Gen1-Gen2                                                                                                    |
|                                                                    |                                                   | →→-: Select Screen<br>1): Select Item<br>Enter: Select<br>+/: Change Opt.<br>F1: General Help<br>F2: Previous Values<br>F3: Optimized Defaults<br>F4: Save & Exit<br>ESC: Exit |
| Version 2 14 121                                                   | 0 Converget (C) 2011 A morieor                    | Magatronds Inc                                                                                                    |

**PEG0 – Gen X** Configure PEG0 B0:D1:F0 Gen1-Gen2

**Always Enable PEG** Enables or disables the PEG slot.

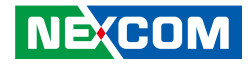

#### **PCH-IO Configuration**

This section is used to configure PCH-IO configuration..

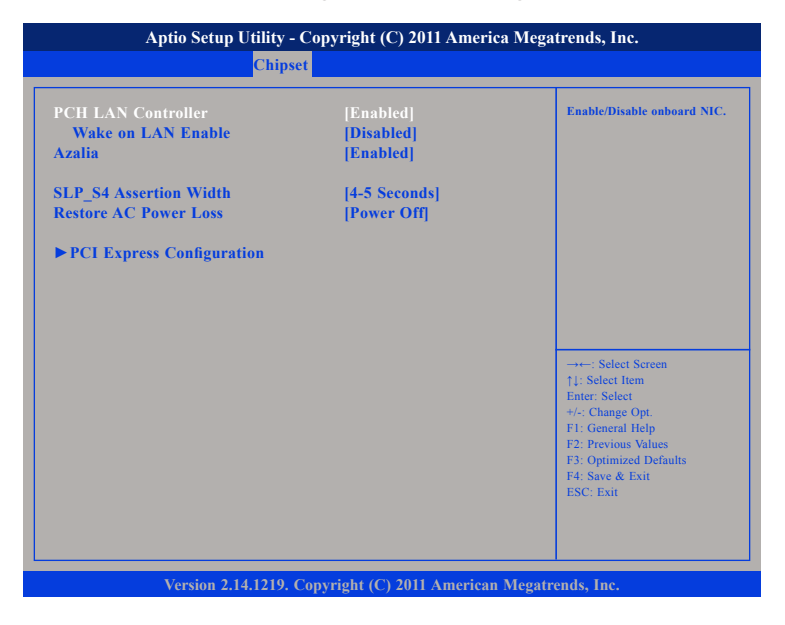

#### **PCH LAN Controller**

Enables or disables onboard NIC.

#### Wake on LAN Enable

Enables or disables integrated LAN to wake the system.

#### Azalia

Control Detection of the Azalia device.

Disabled - Azalia will be unconditionally disabled. Enabled - Azalia will be unconditionally disabled. Auto - Azalia will be enabled if present, disabled otherwise.

#### SLP\_S4 Assertion Width

Select a minimum assertion width of the SLP\_S4# signal.

#### **Restore AC Power Loss**

Select AC power state when power is re-applied after a power failure.

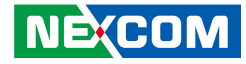

#### **PCI Express Configuration**

This section is used to configure PCI Express configuration..

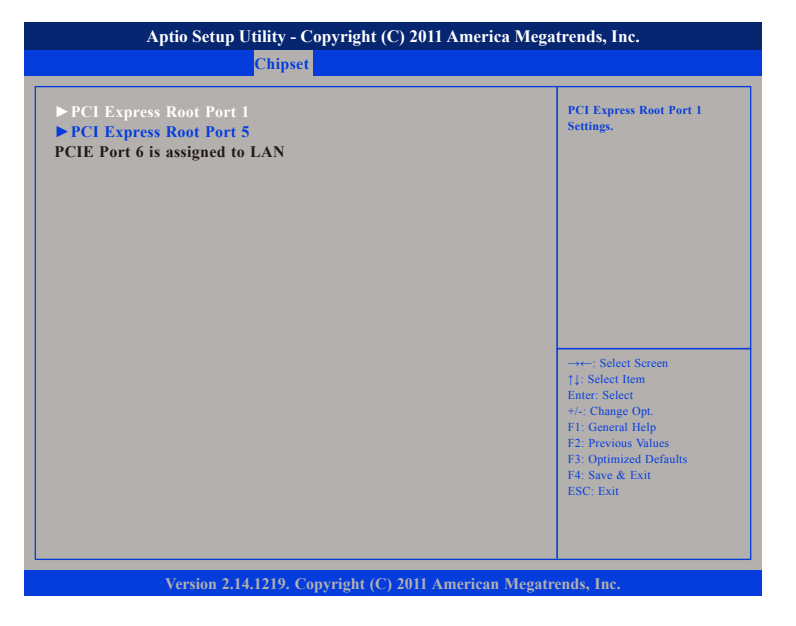

#### PCI Express Root Port 1

Settings for PCI Express root port 1.

#### PCI Express Root Port 5

NÉ(COM

Settings for PCI Express root port 2.

## Boot

This section is used to configure the boot features.

| Quiet Boot                    | Enables or disables Quiet Bo<br>option        |
|-------------------------------|-----------------------------------------------|
| <b>Boot Option Priorities</b> |                                               |
|                               |                                               |
|                               |                                               |
|                               |                                               |
|                               |                                               |
|                               |                                               |
|                               |                                               |
|                               | →←: Select Screen                             |
|                               | Enter: Select                                 |
|                               | +/-: Change Opt.<br>F1: General Help          |
|                               | F2: Previous Values<br>F3: Ontimized Defaults |
|                               | F4: Save & Exit                               |
|                               | ESC: Exit                                     |

#### **Quiet Boot**

| Enabled  | Displays OEM logo instead of the POST messages. |
|----------|-------------------------------------------------|
| Disabled | Displays normal POST messages.                  |

#### **Boot Option Priorities**

Adjust the boot sequence of the system. Boot Option #1 is the first boot device that the system will boot from, next will be #2 and so forth.

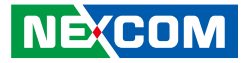

## **Security**

| Aptio Setup Utility - Copyright (C) 2011 America Megatrends, Inc.                                                                                                    |                                     |  |
|----------------------------------------------------------------------------------------------------|-------------------------------------|--|
| Main Advanced Chipset Boo                                                                                                    | Security Save & Exit                |  |
| Password Description<br>If ONLY the Administrator's password is set,<br>then this only limits access to Setup and is<br>only asked for when entering Setup.<br>If ONLY the User's password is set, then this<br>is a power on password and must be entered i<br>boot or enter Setup. In Setup the User Will<br>have Administrator rights.<br>The password length must be 3 to 20 charactor<br>long.<br>Administrator Password<br>User Password | Set Setup Administrator<br>Password |  |
| Version 2.14.1219. Copyright (C                                                                                                    | ) 2011 American Megatrends, Inc.    |  |

#### **Administrator Password**

Select this to reconfigure the administrator's password.

#### **User Password**

Select this to reconfigure the user's password.

## Save & Exit

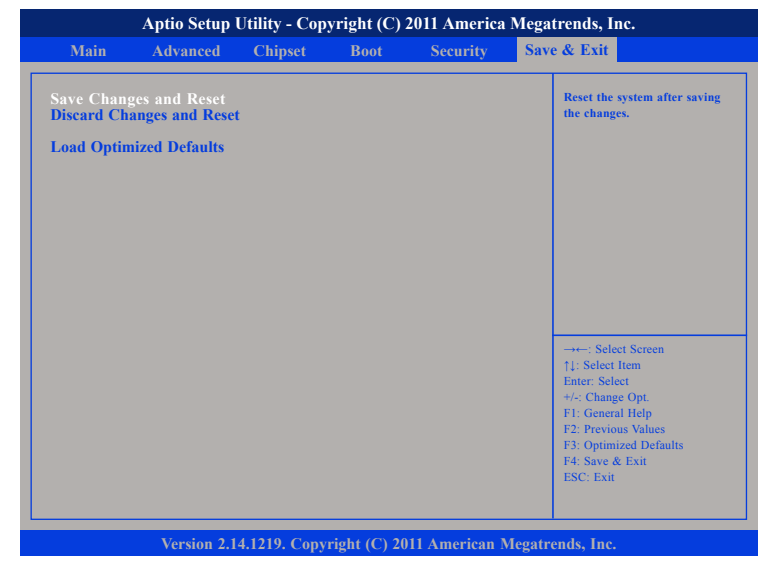

#### Save Changes and Reset

To save the changes and reset, select this field then press <Enter>. A dialog box will appear. Confirm by selecting Yes.

#### **Discard Changes and Reset**

To exit the Setup utility without saving the changes, select this field then press <Enter>. You may be prompted to confirm again before exiting.

#### Load Optimized Defaults

To restore the BIOS to default settings, select this field then press <Enter>. A dialog box will appear. Confirm by selecting Yes.
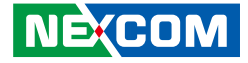

## **Appendix A: Watchdog Timer**

## WDT Programming Guide

#define SUPERIO\_PORT 0x2E #define WDT\_SET 0x72 #define WDT\_VALUE 0x73

void main(void)

{

#Enter SuperIO Configuration outportb(SUPERIO\_PORT, 0x87); outportb(SUPERIO\_PORT, 0x01); outportb(SUPERIO\_PORT, 0x55); outportb(SUPERIO\_PORT, 0x55);

# Set LDN

outportb(SUPERIO\_PORT, 0x07); outportb(SUPERIO\_PORT+1 ,0x07);

# Set WDT setting

outportb(SUPERIO\_PORT, WDT\_SET); outportb(SUPERIO\_PORT+1, 0xC0); # Use the second # Use the minute, change value to 0x40 # Set WDT sec/min outportb(SUPERIO\_PORT, WDT\_VALUE); outportb(SUPERIO\_PORT+1, 0x05); #Set 5 seconds 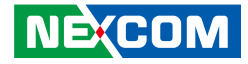

## **Appendix B: GPI/O Programming Guide**

GPI/O (General Purpose Input/Output) pins are provided for custom system design. This appendix provides definitions and its default setting for the ten GPI/O pins in the NEX 607 series. The pin definition is shown in the following table:

| Pin No. | GPI/O mode | PowerOn<br>Default | Address     | Pin No. | GPI/O mode | PowerOn<br>Default | Address     |
|---------|------------|--------------------|-------------|---------|------------|--------------------|-------------|
| 1       | VCC        | -                  | -           | 2       | GND        | -                  | -           |
| 3       | GPO0       | Low                | A04h (Bit4) | 4       | GPI0       | High               | A04h (Bit0) |
| 5       | GPO1       | Low                | A04h (Bit5) | 6       | GPI1       | High               | A04h (Bit1) |
| 7       | GPO2       | Low                | A04h (Bit6) | 8       | GPI2       | High               | A04h (Bit2) |
| 9       | GPO3       | Low                | A04h (Bit7) | 10      | GPI3       | High               | A04h (Bit3) |

Control the GPO pin (3/5/7/9) level from I/O port A04h bit (4/5/6/7). The bit is Set/Clear indicated output High/Low GPO2\_HI; GPO3\_LO;

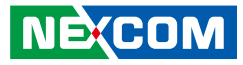

## GPIO programming sample code

| #define GPIO_PORT | 0xA04       |
|-------------------|-------------|
| #define GPO0      | (0x01 << 4) |
| #define GPO1      | (0x01 << 5) |
| #define GPO2      | (0x01 << 6) |
| #define GPO3      | (0x01 << 7) |
|                   |             |

| #define GPO0_HI | outportb(GPIO_PORT, GPO0) |
|-----------------|---------------------------|
| #define GPO0_LO | outportb(GPIO_PORT, 0x00) |
| #define GPO1_HI | outportb(GPIO_PORT, GPO1) |
| #define GPO1_LO | outportb(GPIO_PORT, 0x00) |
| #define GPO2_HI | outportb(GPIO_PORT, GPO2) |
| #define GPO2_LO | outportb(GPIO_PORT, 0x00) |
| #define GPO3_HI | outportb(GPIO_PORT, GPO3) |
| #define GPO3_LO | outportb(GPIO_PORT, 0x00) |
| void main(void) |                           |
| {               |                           |
| GPO0_HI;        |                           |
| GPO1_LO;        |                           |